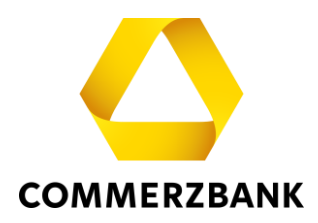

# **Web Trade Services**

Quick Guide: Avale

## Inhalt

| Überblick                                                                      | 3  |
|--------------------------------------------------------------------------------|----|
| Erfassung eines Avalauftrags                                                   | 4  |
| A) Manuelle Erfassung eines Avalauftrags:                                      | 6  |
| B) Avalauftrag unter Verwendung eines Musters                                  | 8  |
| C) Avalauftrag unter Verwendung eines bereits im Bestand befindlichen Vorgangs | 11 |
| Erfassung eines Änderungsauftrags                                              | 14 |
| Antwort auf Extend or Pay Anfrage                                              | 16 |
| Anfrage Reduzierung                                                            | 18 |
| Freitextnachricht                                                              | 20 |
| Vorgangshistorie                                                               | 21 |
| Musteranlage                                                                   | 24 |
| Nachrichten empfangen und übernehmen                                           | 27 |
| Avalbestand                                                                    | 29 |

# **Quick Guide**

## Avale

### Überblick

In diesem Dokument werden die wesentlichen Schritte, die Sie zu einer erfolgreichen Bearbeitung eines Avals führen, erläutert und durch hilfreiche Tipps ergänzt.

Das Modul Avale ermöglicht eine effiziente Bearbeitung der Transaktionen und sichert die Qualität der erfassten Daten über umfängliche Plausibilitätsprüfungen. Zudem bietet es jederzeit einen detaillierten und aktuellen Überblick über alle Transaktionen aus diesem Geschäftsbereich. Die folgenden Funktionen stehen zur Verfügung:

- Erfassung von Aval- und Avaländerungsaufträgen
- Beantwortung von "Extend or pay"-Anfragen
- Erfassung von Reduzierungsanfragen
- Abfrage aller Vorgänge über den Menüpunkt "Historie"
- Erstellung von Reports
- Erstellung vorgangsbezogener Freitext-Nachrichten
- Abfrage des Avalbestandes/Avalobligos bei der Bank

Zu den einzelnen Aktionen kommuniziert die Anwendung interaktiv mit dem Bearbeitungssystem Ihrer Commerzbank- Filiale mittels diverser elektronischer Nachrichten. Eine Aufstellung finden Sie im Quick Guide "Überblick" "Anhang I – Aufstellung der elektronischen Nachrichten".

### **Erfassung eines Avalauftrags**

Die Beauftragung eines Avals erfordert die Erfassung komplexer Datenmengen. Dabei stellt **Web Trade Services** zahlreiche Hilfsmittel wie Muster- und Kopierfunktionen, Textbausteine und umfangreiche Plausibilitätsprüfungen zur Verfügung. Die einmal erfassten Daten werden mittels hochstrukturierter elektronischer Nachrichten an die abwickelnde Filiale der Commerzbank übertragen.

| Web Trade Services                                                                                                    | Avale                                                                                                    | ШШ н 🔸       |
|----------------------------------------------------------------------------------------------------|----------------------------------------------------------------------------------------------------|--------------|
| > Home                                                                                                    | Demokunde Zentrale (GS - IT), Frank Solms als SSO User                                                                                                    |              |
| ) Import-Akkreditive<br>) Export-Akkreditive<br>) Export-Inkasso<br>< Avale<br>Erfassung<br>Änderung                                | Basisdaten Beteiligte Grundgeschäft Text des Avals sonstige Detal Sonstige Detal<br>Kunderreferenz:                                                                                                   | -<br>- IT) • |
| Antworf Extend or Pay<br>Anfrage Reduzierung<br>Freitext-Nachricht<br>Historie<br>Muster<br>Reports<br>Bestand<br>) Gesamtübersicht | Betrag EUR   OLOG Austizliche Betragsinformationen Art der Befristung Verfalldatum Sto12025 Auto-Renewal Bedingungen Befristung                                                                       | *<br>*       |
| > Verwaltung                                                                                                    | In-/Auslandsaval Auslandsaval    Avalart Auf Anfordern zahlbare Garantie  Nachrichten Funktion direkte Avalerstellung - ISSU  Availtyp Anzahlungsaval   Anwendbare Regeln unterliegt keinem Regelwerk | ×            |

Abb. 01, Avalerfassung

Zahlreiche Felder sind nur mit vordefinierten Auswahlwerten belegbar. Hierzu öffnen Sie einfach das Dropdown-Menü (•) des jeweiligen Feldes und wählen einen der Werte aus. Ähnlich verhält es sich mit dem Kalender: Klicken Sie auf die Pfeiltaste (•) neben dem Datumsfeld und wählen Sie ein beliebiges Datum aus. Alternativ können Sie auch beispielsweise den Wert "+180" in ein Datumsfeld eintragen. **Web Trade Services** errechnet dann automatisch das Datum in 180 Tagen ab dem aktuellen Tag.

Die Buttons " 📑 symbolisieren Datenbankzugriffe. Der Klick auf dieses Symbol öffnet je nach Feld eine Adressdatenbank oder aber auch vorab hinterlegte Textbausteine.

### Tipp:

Über das Feld "Interne Notizen" haben Sie die Möglichkeit, Informationen zum aktuellen Vorgang zu hinterlegen. Diese werden dann mit jedem Aufruf der Transaktion angezeigt und dienen beispielsweise Kollegen als nützliche Hinweise bei der weiteren Bearbeitung.

Wichtig: Informationen aus diesem Feld werden nicht an die Commerzbank übermittelt!

Über die Funktion "Verwaltung" (siehe Abb. 01) haben Sie die Möglichkeit, Datenbanken zu diversen Feldern selbst anzulegen. Entscheiden Sie sich für einen Standardtext der Commerzbank, so entfällt die Notwendigkeit, einen Avaltext zu erfassen. Die verschiedenen Standardtexte stehen übrigens im Firmenkundenportal zum Download bereit.

| xtbaust | eine für Gruppe AVAL – Te  | ext des Avals | scr                                                   | ILTESSEN |
|---------|----------------------------|---------------|-------------------------------------------------------|----------|
| Kürzel  | Textbausteine              |               | Text                                                  |          |
| LAV01   | Standard                   |               |                                                       |          |
| PAY     | Allosmeines Anzahlungsaval |               | As agreed, the BUYER shall make an advance paymen     | tt to-   |
| T-EGY   | Bietungsaval für Ägypten   |               | According to the conditions of the INVITATION TO BID. | offe     |
| T-IND   | Dietunosaval für Indien    |               | According to the conditions of the INVITATION TO DID. | offe     |
|         |                            |               |                                                       |          |
| infögen | Anzeige Sprache            | Englisch      | Auswahl Kürzel                                        | =        |

Abb. 02, Textbausteine

#### Tipp:

Legen Sie Ihre Textbausteine bei Bedarf in verschiedenen Sprachen an. Aktivieren Sie einen oder mehrere Textbausteine wie oben abgebildet und klicken Sie auf "Sprache", um zwischen den vorher angelegten Sprachen zu wechseln. "Einfügen" übernimmt dann nur den Inhalt in der gewünschten Sprache.

Für die Erfassung eines Avalauftrags gibt es drei Möglichkeiten:

- A) Manuelle Erfassung eines Avalauftrags
- B) Verwendung eines Musters (siehe Abschnitt ,Muster')
- C) Verwendung eines bereits im Bestand befindlichen Vorgangs

Die effizienteste Art der Erfassung ist die Verwendung eines bereits im Bestand befindlichen Vorgangs bzw. eines Musters.

### A) Manuelle Erfassung eines Avalauftrags:

Unter dem Punkt Avale klicken Sie auf , Erfassung'.

Anschließend erfassen Sie die erforderlichen Daten unter den Reitern Basisdaten, Beteiligte usw. Wichtig: Im Feld ,Kundenreferenz' muss für jedes neue Geschäft eine einzigartige Referenz vergeben werden, die noch nicht genutzt wurde.

| lione                 |                |            |                  |                |             |           |                        |                 |  |
|-----------------------|----------------|------------|------------------|----------------|-------------|-----------|------------------------|-----------------|--|
| Import-Akkreditive    | Basisdaten     | Beteiligte | Grundgeschäft    | Text des Avals | sonstige [  | Detai     | Sonstige Detai         |                 |  |
| Export-Akkreditive    | Kundenreferer  | nz         |                  | =              |             | Mandant   |                        |                 |  |
| Export-Inkasso        |                |            |                  |                |             | Demoku    | nde Zentrale (GS - IT) |                 |  |
| Avale                 | Avalnummer     |            |                  |                |             | Beauftra  | gte Bank               |                 |  |
| Frfassung             | Sachbearbeite  | er         | Frank Solms als  | SSO User       | •           | Commer    | zbank Testfiliale      |                 |  |
| Änderung              | Erfassungsdat  | tum        | 17.01.2024       |                |             |           |                        |                 |  |
| Antwort Extend or Pay |                |            |                  |                | -           |           |                        |                 |  |
| Anfrage Reduzierung   | Betrag         |            | •                | 0,00 L         | zusatzliche | Betragsir | nformationen           |                 |  |
| Freitext-Nachricht    | Art der Befris | tung       | Festes Gültigkei | itsdatum       | •           |           |                        |                 |  |
| Historie              | Verfalldatum   |            | •                | Auto-Renewal   |             |           |                        |                 |  |
| Muster                | Bedingungen    | Befristung |                  |                |             |           | *                      |                 |  |
| Reports               |                |            |                  |                |             |           | •                      |                 |  |
| Bestand               |                |            |                  |                |             |           |                        |                 |  |
| Gesamtübersicht       |                |            |                  |                |             |           |                        |                 |  |
| Verwaltung            | In Auslandsa   | und.       |                  |                | -           |           |                        |                 |  |
|                       | In-/Ausiandsa  | vai        |                  |                | •           | -         |                        |                 |  |
|                       | Avaiart        | uplation   |                  |                |             |           | -                      |                 |  |
|                       | Avaltyp        | diktion    |                  |                |             |           |                        |                 |  |
|                       | Anwendbare     | Pegeln     | unterliegt keine | m Regelwerk    |             |           |                        |                 |  |
|                       | Interne Notize | n          | unternegt kennel | in Regenerik   |             |           |                        | Jatama Driariti |  |
|                       | interne Notize |            |                  |                |             |           | •                      | Normal          |  |
|                       |                |            |                  |                |             |           | -                      | Normai          |  |

Abb. 03, Erfassung Avalauftrag

Zum Abschließen Ihrer Erfassung betätigen Sie den "**Speichern**"-Button. Die Applikation führt nun Plausibilitätsprüfungen durch und weist ggf. auf mögliche Fehler in der Erfassung hin:

| Web Trade Services    | Avale                  |                                           |                              | -п – 4   |
|-----------------------|------------------------|-------------------------------------------|------------------------------|----------|
| > Home                | Demokunde Zentrale (   | GS - IT), Frank Solms als SSO User        |                              |          |
| > Import-Akkreditive  | Basisdaten Beteiligte  | Grundgeschäft Text des Avals sor          | stige Detai Sonstige Detai   |          |
| > Export-Akkreditive  | Kundenreferenz         | xxx 🗏                                     | Mandant                      |          |
| > Export-Inkasso      |                        |                                           | Demokunde Zentrale (GS - IT) | -        |
| ✓ Avale               | Avalnummer             | Eraph Colms als SCO Lisor                 | Beauftragte Bank             | -        |
| Erfassung             | Erfassungsdatum        | 1701 2024                                 | Commerzbank restrinate       | •        |
| Änderung              | Enossangsodiam         | 17.01.2024                                |                              |          |
| Antwort Extend or Pay | Betrag                 | EUR 🔻 1.000,00 🗌 zusā                     | tzliche Betragsinformationen |          |
| Anfrage Reduzierung   | Art der Befristung     | Festes Gültigkeitsdatum 👻                 |                              |          |
| Freitext-Nachricht    | Verfalldatum           | Auto-Renewal                              |                              |          |
| Historie              | Pedingungen Befrictung | Bitte geben Sie für dieses Feld einen Wer | t ein. X                     |          |
| Muster                |                        |                                           | -                            |          |
| Reports               |                        |                                           |                              |          |
| > Gesamtübersicht     |                        |                                           |                              |          |
| > Verwaltung          |                        |                                           |                              |          |
|                       | In-/Auslandsaval       | Auslandsaval                              | •                            |          |
|                       | Avalart                |                                           | •                            |          |
|                       | Nachrichten Funktion   | Bitte geben Sie für dieses Feld einen Wer | ▼ v                          |          |
|                       | Avaltyp                | Anzahlungsaval                            | •                            |          |
|                       | Anwendbare Regeln      | unterliegt keinem Regelwerk               | -                            |          |
|                       | Interne Notizen        |                                           | Interne P                    | riorität |
|                       |                        |                                           | Normal                       | -        |
|                       |                        |                                           | •                            |          |
|                       |                        |                                           | 🖺 Muster 🔍 Anzeige 💾 S       | peichern |

Abb. 04, Fehlermeldung

Das zu korrigierende Feld wird farblich hervorgehoben und mit einer Fehlermeldung versehen. Diese kann durch Klick auf das rote Kreuz ( $\ge$ ) wieder geschlossen werden. Sobald keine Fehler mehr vorliegen und die Speicherung erfolgreich durchgeführt werden kann, fragt **Web Trade Services**, ob die Speicherung mit oder ohne Druck der Aktenkopie erfolgen soll. Bei der Aktenkopie handelt es sich um eine Kopie der ausgehenden elektronischen Nachricht an die Commerzbank.

Wenn Sie die Aktenkopie nicht benötigen, klicken Sie im nachfolgenden Fenster auf "**Speichern ohne Druck der Aktenkopie**".

Zum Druck der Aktenkopie gehen Sie bitte wie folgt vor: Klicken Sie zunächst im nachfolgenden Fenster auf "**Speichern mit Druck der Aktenkopie**". Die Anwendung bietet nun zunächst die Aktenkopie in Form eines PDF-Dokumentes an.

| Speichern der Transaktion | SCHLIESSEN × |
|---------------------------|--------------|
|                           |              |
| Speichern mit Druck der   | Aktenkopie   |
| Speichern ohne Druck de   | r Aktenkopie |
| Beenden                   |              |

Abb. 05, Speichern

Möchten Sie das Dokument drucken, so klicken Sie bitte auf das Symbol "<sup>[]</sup>. Das PDF-Dokument wird nun aus der Anwendung herausgelöst und steht in einem eigenen Fenster als herkömmliches PDF-Dokument zur Verfügung und kann somit gedruckt oder bei Bedarf auch lokal gespeichert werden. Danach können Sie das Fenster schließen. Ihre Sitzung in Web Trade Services bleibt selbstverständlich erhalten. Sie sehen nun wieder die Aktenkopie innerhalb der Anwendung auf Ihrem Bildschirm.

Nach erfolgter Speicherung muss der Vorgang unter "Gesamtübersicht / Kontrolle & Freigabe" endgültig freigegeben und an die Bank übertragen werden

### B) Avalauftrag unter Verwendung eines Musters

Voraussetzung: Sie haben sich unter dem Punkt Muster ein oder mehrere Muster angelegt.

#### Tipp:

Muster werden entweder manuell über den Menüpunkt "Muster" oder aus einer vorhandenen Transaktion erstellt (siehe hierzu auch das separate Kapitel 'Musteranlage).

Unter Avale wählen Sie den Punkt , Erfassung' und klicken Sie dann auf den Button , Muster'

| Web Trade Services    | Avale                             |                                         |                              |               |
|-----------------------|-----------------------------------|-----------------------------------------|------------------------------|---------------|
| > Home                | Demokunde Zentrale (              | GS - IT), Frank Solms als SSO User      |                              |               |
| > Import-Akkreditive  | Basisdaten Beteiligte             | Grundgeschäft Text des Avals sonstige [ | Detai Sonstige Detai         |               |
| > Export-Akkreditive  | Kundenreferenz                    | · · · · · · · · · · · · · · · · · · ·   | Mandant                      |               |
| > Export-Inkasso      |                                   |                                         | Demokunde Zentrale (GS - 11) | •             |
| ~ Avale               | Avalnummer                        |                                         | Beauftragte Bank             |               |
| Erfassung<br>Änderung | Sachbearbeiter<br>Erfassungsdatum | Trank Solms als SSO User   T/01.2024    | Commerzbank Testhiliale      | •             |
| Antwort Extend or Pay | Betrag                            | - coo zusätzliche                       | Betragsinformationen         |               |
| Anfrage Reduzierung   | Art der Defeitung                 | Fostes Cöltigkeitedatum                 |                              |               |
| Freitext-Nachricht    | Art der Berristung                | Auto-Renewal                            |                              |               |
| Historie              | vertaildatum                      |                                         |                              |               |
| Muster                | Bedingungen Befristung            |                                         | <b>A</b>                     |               |
| Reports               |                                   |                                         | *                            |               |
| Bestand               |                                   |                                         |                              |               |
| > Gesamtübersicht     |                                   |                                         |                              |               |
| > Verwaltung          | In-/Auslandsaval                  | •                                       |                              |               |
|                       | Avalart                           |                                         | •                            |               |
|                       | Nachrichten Funktion              |                                         | -                            |               |
|                       | Avaltyp                           | •                                       |                              |               |
|                       | Anwendbare Regeln                 | unterliegt keinem Regelwerk 🗸 🗸         |                              |               |
|                       | Interne Notizen                   |                                         | Interne P<br>Normal          | riorität<br>T |
|                       |                                   |                                         | Anzeige                      | perchern      |

#### Abb. 06, Aval Muster auswählen

### Anschließend wird eine Liste mit allen von Ihnen hinterlegten Mustervorgängen angezeigt:

| Auswahl einer Muster Garantie SC |               |         |                  |                      |        |  |
|----------------------------------|---------------|---------|------------------|----------------------|--------|--|
|                                  |               |         |                  |                      |        |  |
| Referenz                         | Begünstigter  | Dritter | Art der Garantie | Ga. erstellende Bank | Тур    |  |
| ANZAHLUNG                        |               |         |                  | Direkt               | Muster |  |
| AVAL                             | Beguenstigter |         |                  | Direkt               | Muster |  |
| ERFUELLUNG                       |               |         |                  | Direkt               | Muster |  |

Abb. 07, Anzeige Mustervorgänge

Wählen Sie das gewünschte Muster durch Anklicken aus, so kopiert die Anwendung sämtliche Felder des Musters in die Erfassungsmaske (exklusive Referenz-, Datums- und Betragsfeldern):

| Web Trade Services                                                 | Avale                        |                                         | ШШ п 🔸                         |
|--------------------------------------------------------------------|------------------------------|-----------------------------------------|--------------------------------|
| > Home                                                             | Demokunde Zentrale (         | GS - IT), Frank Solms als SSO User      |                                |
| > Import-Akkreditive                                               | Basisdaten Beteiligte        | Grundgeschäft Text des Avals sonstige D | etai Sonstige Detai            |
| > Export-Akkreditive                                               | Kundenreferenz               | <b>E</b>                                | Mandant                        |
| > Export-Inkasso                                                   |                              |                                         | Demokunde Zentrale (GS - IT) 🔹 |
| ~ Avale                                                            | Avalnummer                   |                                         | Beauftragte Bank               |
| Erfassung                                                          | Sachbearbeiter               | Frank Solms als SSO User                | Commerzbank Testfiliale        |
| Änderung                                                           | Erfassungsdatum              | 17.01.2024                              |                                |
| Antwort Extend or Pay<br>Anfrage Reduzierung<br>Freitext-Nachricht | Betrag<br>Art der Befristung | EUR    EUR                              | Betragsinformationen           |
| Historie                                                           | Verfalldatum                 | Auto-Renewal                            |                                |
| Muster                                                             | Bedingungen Befristung       |                                         | <b>A</b>                       |
| Reports                                                            |                              |                                         | •                              |
| Bestand                                                            |                              |                                         |                                |
| > Gesamtübersicht                                                  |                              |                                         |                                |
| > Verwaltung                                                       | In-/Auslandsaval             | Inlandsaval 🔻                           |                                |
|                                                                    | Avalart                      | Bürgschaft                              | •                              |
|                                                                    | Nachrichten Funktion         |                                         | -                              |
|                                                                    | Avaltyp                      | •                                       |                                |
|                                                                    | Anwendbare Regeln            | unterliegt keinem Regelwerk 🗸           |                                |
|                                                                    | Interne Notizen              |                                         | Interne Priorität<br>Normal V  |

Abb. 08, Erfassung Avalauftrag

Jetzt müssen die noch offenen Felder von Ihnen befüllt werden (wobei auch alle anderen vorbefüllten Felder von Ihnen natürlich wie gewünscht geändert werden können).

Wichtig: Im Feld ,**Kundenreferenz**<sup>+</sup> muss für jedes neue Geschäft eine einzigartige Referenz vergeben werden, die noch nicht genutzt wurde.

Zum Abschließen Ihrer Erfassung betätigen Sie den "**Speichern**"-Button. Die Applikation führt nun Plausibilitätsprüfungen durch und weist ggf. auf mögliche Fehler in der Erfassung hin:

| Web Trade Services                           | Avale                        |                                |                     |                             |                               |
|----------------------------------------------|------------------------------|--------------------------------|---------------------|-----------------------------|-------------------------------|
| > Home                                       | Demokunde Zentrale (         | GS - IT), Frank Solms als S    | SO User             |                             |                               |
| > Import-Akkreditive                         | Basisdaten Beteiligte        | Grundgeschäft Text des A       | vals sonstige Det   | tai Sonstige Detai          |                               |
| > Export-Akkreditive                         | Kundenreferenz               | xxx 🔳                          | м                   | andant                      |                               |
| > Export-Inkasso                             |                              |                                | D                   | emokunde Zentrale (GS - IT) |                               |
| ~ Avale                                      | Avalnummer                   |                                | B                   | eauftragte Bank             |                               |
| Erfassung                                    | Sachbearbeiter               | Frank Solms als SSO User       | ▼ C                 | ommerzbank Testfiliale      |                               |
| Änderung                                     | Erfassungsdatum              | 17.01.2024                     |                     |                             |                               |
| Antwort Extend or Pay<br>Anfrage Reduzierung | Betrag<br>Art der Befristung | EUR 🔻 1.000,                   | 00 zusätzliche Be   | etragsinformationen         |                               |
| Freitext-Nachricht                           | Verfalldatum                 | Auto-Rener                     | wal                 | 1                           |                               |
| Historie                                     | Rodingungon Pofrictung       | Bitte geben Sie für dieses Fel | d einen Wert ein. 🗙 |                             |                               |
| Muster                                       |                              |                                |                     | -                           |                               |
| Reports                                      |                              |                                |                     |                             |                               |
| > Gesamtübersicht                            |                              |                                |                     |                             |                               |
| > Verwaltung                                 | In-/Auslandsaval             | Auslandsaval                   | •                   |                             |                               |
|                                              | Avalart                      |                                |                     | •                           |                               |
|                                              | Nachrichten Funktion         | Bitte geben Sie für dieses Fel | d einen Wert ein. 🗙 | •                           |                               |
|                                              | Avaltyp                      | Anzahlungsaval                 |                     |                             |                               |
|                                              | Anwendbare Regeln            | unterliegt keinem Regelwerk    | -                   |                             |                               |
|                                              | Interne Notizen              |                                |                     | •                           | Interne Priorität<br>Normal 🗸 |
|                                              |                              |                                |                     | 🖺 Muster 🔍 Anzei            | ge 💾 Speicher                 |

Abb. 09, Fehlermeldung

Das zu korrigierende Feld wird farblich hervorgehoben und mit einer Fehlermeldung versehen. Diese kann durch Klick auf das rote Kreuz ( $\ge$ ) wieder geschlossen werden. Sobald keine Fehler mehr vorliegen und die Speicherung erfolgreich durchgeführt werden kann, fragt **Web Trade Services**, ob die Speicherung mit oder ohne Druck der Aktenkopie erfolgen soll. Bei der Aktenkopie handelt es sich um eine Kopie der ausgehenden elektronischen Nachricht an die Commerzbank.

Wenn Sie die Aktenkopie nicht benötigen, klicken Sie im nachfolgenden Fenster auf "**Speichern ohne Druck der Aktenkopie**".

Zum Druck der Aktenkopie gehen Sie bitte wie folgt vor: Klicken Sie zunächst im nachfolgenden Fenster auf "**Speichern mit Druck der Aktenkopie**". Die Anwendung bietet nun zunächst die Aktenkopie in Form eines PDF-Dokumentes an.

| Speichern der Transaktion | SCHLIESSEN × |
|---------------------------|--------------|
|                           |              |
| Speichern mit Druck der   | Aktenkopie   |
| Speichern ohne Druck de   | r Aktenkopie |
| Beenden                   |              |

#### Abb. 10, Speichern

Möchten Sie das Dokument drucken, so klicken Sie bitte auf das Symbol "<sup>[]</sup>. Das PDF-Dokument wird nun aus der Anwendung herausgelöst und steht in einem eigenen Fenster als herkömmliches PDF-Dokument zur Verfügung und kann somit gedruckt oder bei Bedarf auch lokal gespeichert werden. Danach können Sie das Fenster schließen. Ihre Sitzung in **Web Trade Services** bleibt selbstverständlich erhalten. Sie sehen nun wieder die Aktenkopie innerhalb der Anwendung auf Ihrem Bildschirm.

Nach erfolgter Speicherung muss der Vorgang unter "Gesamtübersicht / Kontrolle & Freigabe" endgültig freigegeben und an die Bank übertragen werden

#### Tipp:

Sie haben Ihre Erfassung noch nicht abgeschlossen und müssen Ihren Arbeitsplatz dringend verlassen? Kein Problem! Klicken Sie auf das Pause-Symbol im Kopf der Anwendung. Die Erfassung wird abgebrochen und gespeichert, ohne dass Plausibilitätsprüfungen durchgeführt werden. Über den Menüpunkt "Gesamtübersicht/ Unterbrochene Vorgänge" kann der Vorgang jederzeit zur weiteren Bearbeitung aufgegriffen werden.

### C) Avalauftrag unter Verwendung eines bereits im Bestand befindlichen Vorgangs

Unter Avale wählen Sie den Punkt , **Erfassung**<sup>4</sup> und klicken dann auf die Schaltfläche <sup>4</sup>Datenbankzugriff<sup>4</sup>

| Web Trade Services                                                                                                    | Avale                                                                                                    | _                                                        |                                                                                                    | ШШ н -                       |
|----------------------------------------------------------------------------------------------------|----------------------------------------------------------------------------------------------------|----------------------------------------------------------|----------------------------------------------------------------------------------------------------|------------------------------|
| > Home                                                                                                    | Demokunde Zentrale (                                                                                                    | GS - IT), Frank Solms als SSO U                          | ser                                                                                                    |                              |
| <ul> <li>&gt; Import-Akkreditive</li> <li>&gt; Export-Akkreditive</li> <li>&gt; Export-Inkasso</li> <li>&gt; Avale</li> <li>Erfassung</li> <li>Änderung</li> <li>Antwort Extend or Pay</li> <li>Anfrage Reduzierung</li> <li>Freitext-Nachricht</li> <li>Historie</li> <li>Muster</li> <li>Reports</li> </ul> | Basisdaten     Beteiligte       Kundenreferenz       Avalnummer       Sachbearbeiter       Erfassungsdatum       Betrag       Art der Befristung       Verfalldatum       Bedingungen Befristung | Grundgeschäft Text des Avals                             | sonstige Detai Sonstige Detai<br>Mandant<br>Demokunde Zentrale (GS - IT)<br>Beauftragte Bank<br>Commerzbank Testfiliale<br>zusätzliche Betragsinformationen |                              |
| <ul> <li>› Gesantübersicht</li> <li>› Verwaltung</li> </ul>                                                                                                    | In-/Auslandsaval<br>Avalart<br>Nachrichten Funktion<br>Avaltyp<br>Anwendbare Regeln<br>Interne Notizen                                                                                           | Inlandsaval<br>Bürgschaft<br>unterliegt keinem Regelwerk |                                                                                                    | iterne Priorität<br>tormal ▼ |

Abb. 11, Erfassung Avalauftrag

Im sich darauf öffnenden Fenster wird Ihnen nach Klick auf die Schaltfläche ,**Auswahl**' eine Liste aller Avale im Bestand angezeigt. Alternativ können Sie auch im Feld ,**Kundenreferenz**' gezielt nach einem bestimmten Vorgang suchen:

| Selektionskriterien    |                              | SCHLIESSEN |
|------------------------|------------------------------|------------|
| Mandant                | Demokunde Zentrale (GS - IT) | Auswahl    |
| Beauftragte Bank       | -                            |            |
| Sachbearbeiter         | -                            |            |
| Geschäftsbereich       | Avale                        |            |
| Kundenreferenz         |                              |            |
| Avalnummer             |                              |            |
| Begünstigter           | i=                           |            |
| Erstell./Weiterl. Bank | <b>=</b>                     |            |
| Avaltyp                | -                            |            |
| In-/Auslandsaval       | ▼                            |            |
| Erfassungsdatum        | Von Bis                      |            |
| Verfallsdatum          |                              |            |
| Kontraktstatus         | Alle 👻                       |            |
| Währung                | -                            |            |
| Betrag                 | 0,00 0,00                    |            |
|                        |                              |            |
|                        |                              |            |
|                        |                              | Beenden    |

Abb. 12, Vorgangssuche

In der sich öffnenden Liste wählen Sie den gewünschten Vorgang durch Anklicken aus:

| Mandant     | Eig. Referenz | Bank Referenz | Bank        | Begünstigter    | Vertrag | Gültigkeit | Gesamtbetrag  |
|-------------|---------------|---------------|-------------|-----------------|---------|------------|---------------|
| Demokunde Z | 03-2022       |               | Commerzbank | Beguenstigter   |         | 18.04.2024 | 1.111,00      |
| Demokunde Z | 07122013      |               | Commerzbank | Beguenstigter   |         |            | 1.111,00      |
| Demokunde Z | 111222        |               | Commerzbank | Beneficiary     |         |            | 44.444.444,00 |
| Demokunde Z | 53434343      |               | Commerzbank | Beguenstigter   |         |            | 50.000,00     |
| Demokunde Z | 9999          |               | Commerzbank | Beneficiary PLC |         |            | 99,00         |

Abb. 13, Vorgangsauswahl

Die Anwendung kopiert jetzt sämtliche Felder des gewählten Vorgangs in die Erfassungsmaske (exklusive Referenz-, Datums- und Betragsfeldern):

| Web Trade Services    | Avale                  |                                      |                              | ШШ П (        |
|-----------------------|------------------------|--------------------------------------|------------------------------|---------------|
| > Home                | Demokunde Zentrale     | GS - IT), Frank Solms als SSO User   |                              |               |
| > Import-Akkreditive  | Basisdaten Beteiligte  | Grundgeschäft Text des Avals sonstig | e Detai Sonstige Detai       |               |
| > Export-Akkreditive  | Kundenreferenz         |                                      | Mandant                      |               |
| > Export-Inkasso      |                        |                                      | Demokunde Zentrale (GS - IT) | •             |
| ✓ Avale               | Avalnummer             |                                      | Beauftragte Bank             |               |
| Erfassung             | Sachbearbeiter         | Frank Solms als SSO User             | Commerzbank lestfiliale      | Ŧ             |
| Änderung              | Enassungsuatum         | 17.01.2024                           |                              |               |
| Antwort Extend or Pay | Betrag                 | EUR V 0.00 zusätzlic                 | he Betragsinformationen      |               |
| Anfrage Reduzierung   | Art der Befristung     | Festes Gültigkeitsdatum              |                              |               |
| Freitext-Nachricht    | Verfalldatum           | Auto-Renewal                         |                              |               |
| Historie              | Bedingungen Befristung |                                      |                              |               |
| Reports               |                        |                                      | -                            |               |
| Bestand               |                        |                                      |                              |               |
| > Gesamtübersicht     |                        |                                      |                              |               |
| > Verwaltung          |                        |                                      |                              |               |
|                       | In-/Auslandsaval       | Inlandsaval                          | •                            |               |
|                       | Avalart                | Bürgschaft                           | -                            |               |
|                       | Nachrichten Funktion   |                                      | -                            |               |
|                       | Avaltyp                |                                      | •                            |               |
|                       | Anwendbare Regeln      | unterliegt keinem Regelwerk          | •                            |               |
|                       | Interne Notizen        |                                      | 🔺 Inte                       | rne Prioritāt |
|                       |                        |                                      | Nor                          | rmal 🔻        |
|                       |                        |                                      |                              |               |
|                       |                        |                                      | 🖺 Muster 🔍 Anzeige           | 💾 Speichern   |

Abb.14, Erfassung Avalauftrag

Jetzt müssen die noch offenen Felder von Ihnen befüllt werden (wobei auch alle anderen vorbefüllten Felder von Ihnen natürlich wie gewünscht geändert werden können).

Wichtig: Im Feld , **Kundenreferenz**<sup>4</sup> muss für jedes neue Geschäft eine einzigartige Referenz vergeben werden, die noch nicht genutzt wurde.

Zum Abschließen Ihrer Erfassung betätigen Sie den "**Speichern**"-Button. Die Applikation führt nun Plausibilitätsprüfungen durch und weist ggf. auf mögliche Fehler in der Erfassung hin:

| Web Trade Services    | Avale                  |                                              | III                            |
|-----------------------|------------------------|----------------------------------------------|--------------------------------|
| > Home                | Demokunde Zentrale (   | GS - IT), Frank Solms als SSO User           |                                |
| > Import-Akkreditive  | Basisdaten Beteiligte  | Grundgeschäft Text des Avals sonsti          | ge Detai Sonstige Detai        |
| > Export-Akkreditive  | Kundenreferenz         | xxx 📰                                        | Mandant                        |
| > Export-Inkasso      |                        |                                              | Demokunde Zentrale (GS - IT)   |
| ~ Avale               | Avalnummer             |                                              | Beauftragte Bank               |
| Erfassung             | Sachbearbeiter         | Frank Solms als SSO User                     | ✓ Commerzbank Testfiliale      |
| Änderung              | Erfassungsdatum        | 17.01.2024                                   |                                |
| Antwort Extend or Pay | Betrag                 | EUR V 1000 00 Zusätzli                       | che Betragsinformationen       |
| Anfrage Reduzierung   | Art der Befristung     | Festes Gültigkeitsdatum                      |                                |
| Freitext-Nachricht    | Verfalldatum           | Auto-Renewal                                 |                                |
| Historie              | Rodingungon Rofrictung | Bitte geben Sie für dieses Feld einen Wert e | n. X                           |
| Muster                |                        |                                              | -<br>-                         |
| Reports               |                        |                                              |                                |
| Bestand               |                        |                                              |                                |
| Gesamtübersicht       |                        |                                              |                                |
| > Verwaltung          | In-/Auslandsaval       | Auslandsaval                                 | •                              |
|                       | Avalart                |                                              | -                              |
|                       | Nachrichten Funktion   | Bitte geben Sie für dieses Feld einen Wert e | n. ×                           |
|                       | Avaltyp                | Anzahlungsaval                               | ▼                              |
|                       | Anwendbare Regeln      | unterliegt keinem Regelwerk                  | •                              |
|                       | Interne Notizen        |                                              | ▲ Interne Prioritāt            |
|                       |                        |                                              | Normal 👻                       |
|                       |                        |                                              | Ŧ                              |
|                       |                        |                                              | 🗅 Muster Q Anzeige 🗒 Speichern |
|                       |                        |                                              | Tel obereren                   |

Abb. 15, Fehlermeldung

Das zu korrigierende Feld wird farblich hervorgehoben und mit einer Fehlermeldung versehen. Diese kann durch Klick auf das rote Kreuz ( $\leq$ ) wieder geschlossen werden. Sobald keine Fehler mehr vorliegen und die Speicherung erfolgreich durchgeführt werden kann, fragt Web Trade Services, ob die Speicherung mit oder ohne Druck der Aktenkopie erfolgen soll. Bei der Aktenkopie handelt es sich um eine Kopie der ausgehenden elektronischen Nachricht an die Commerzbank.

Wenn Sie die Aktenkopie nicht benötigen, klicken Sie im nachfolgenden Fenster auf "**Speichern ohne Druck der Aktenkopie**".

Zum Druck der Aktenkopie gehen Sie bitte wie folgt vor: Klicken Sie zunächst im nachfolgenden Fenster auf "**Speichern mit Druck der Aktenkopie**". Die Anwendung bietet nun zunächst die Aktenkopie in Form eines PDF-Dokumentes an.

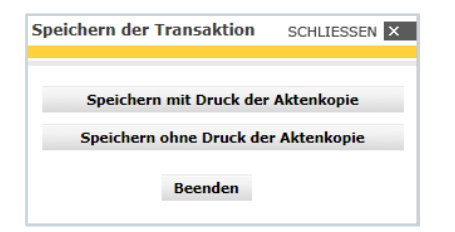

Abb. 16, Speichern

Möchten Sie das Dokument drucken, so klicken Sie bitte auf das Symbol "E". Das PDF-Dokument wird nun aus der Anwendung herausgelöst und steht in einem eigenen Fenster als herkömmliches PDF-Dokument zur Verfügung und kann somit gedruckt oder bei Bedarf auch lokal gespeichert werden. Danach können Sie das Fenster schließen. Ihre Sitzung in Web Trade Services bleibt selbstverständlich erhalten. Sie sehen nun wieder die Aktenkopie innerhalb der Anwendung auf Ihrem Bildschirm.

Nach erfolgter Speicherung muss der Vorgang unter "Gesamtübersicht / Kontrolle & Freigabe" endgültig freigegeben und an die Bank übertragen werden

### Erfassung eines Änderungsauftrags

Die Änderung eines Avals erfolgt über den Menüpunkt "Änderung" unter dem Modul Avale. Über das Datenbankfeld " ≡ " neben dem Feld "Referenz" wird das zu ändernde Aval aufgerufen:

| J Home     Demokunde Zentrale (GS - IT), Frank Solms als SSO User       ) Import-Akkreditive     Basisdaten       ) Export-Akkreditive     Besilfagte Freitext sonstige Details       ) Export-Akkreditive     Referenz       ) Export-Inkasso     Mandant       ✓ Avale     Sachbearbeiter       Erfassung     Begünstigter       Antwort Extend or Pay     Bedrag/Offen       Antroge Reduzierung     O.OC       Freitext-Nachricht     Änderungsdatum                                                                                                    | Web Trade Services                                                       | Avale                                                                                                    |          | • |
|----------------------------------------------------------------------------------------------------|--------------------------------------------------------------------------|----------------------------------------------------------------------------------------------------|----------|---|
| Import-Akkreditive     Basisdaten     Beteiligte     Freitext     sonstige Details       Export-Akkreditive     Referenz     Beauftragte Bank       Export-Inkasso     Mandant     Demokunde Zentrale (GS - IT)       Avale     Sachbearbeiter     Frank Solms als SSO User       Sachbearbeiter     Frank Solms als SSO User     Sachbearbeiter in der Bank       Erfassung     Begünstigter     Andraumer       Antwort Extend or Pay     Betrag/Offen     0.000       Anfrage Reduzierung     Anderungsdutum     17.01.2024     Aval stornieren     Änderungsnummer     0 | > Home                                                                   | Demokunde Zentrale (GS - IT), Frank Solms als SSO User                                                                                                    |          |   |
| ) Export-Akkreditive     Referenz     Beauftragte Bank       ) Export-Inkasso     Mandant     Commerzbank Testfilale       ~ Avale     Sachbearbeiter     Frank Solms als SSO User       Erfassung     Begünstigter     Sachbearbeiter in der Bank       Andreung     Begünstigter     Anlaurmner       Antwort Extend or Pay     Betrag/Offen     0.00       Anfrage Reduzierung     inderungsautminger     Anderungsnummer                                                                                                    | > Import-Akkreditive                                                     | Basisdaten Beteiligte Freitext sonstige Details                                                                                                    |          |   |
| Availe     Sachbearbeiter     Frank Solms als SSO User     Sachbearbeiter in der Bank       Erfassung     Begünstigter     Anderung       Antwort Extend or Pay     Betrag/Offen     0.00       Anfrage Reduzierung     Freitext-Nachricht     Änderungsdatum                                                                                                    | <ul> <li>&gt; Export-Akkreditive</li> <li>&gt; Export-Inkasso</li> </ul> | Referenz Eank<br>Andant Demokunde Zentrale (GS - IT)                                                                                                    | B        |   |
| Antwort Extend or Pay         Betrag/Offen         0.00         Avainummer           Anfrage Reduzierung         Freitext-Nachricht         Änderungsdatum         17.01.2024         Avail stornieren         Änderungsnummer         0                                                                                                    | <ul> <li>Avale</li> <li>Erfassung</li> <li>Änderung</li> </ul>           | Sachbearbeiter Frank Solms als SSO User Sachbearbeiter in der B<br>Begünstigter                                                                               | ank      |   |
|                                                                                                    | Antwort Extend or Pay<br>Anfrage Reduzierung<br>Freitext-Nachricht       | Avalnummer           Betrag/Offen         0,00         0,00         0.00           Ånderungsdatum         17.01.2024         Aval stornieren         Ånderung | Isnummer | 0 |

Abb. 17, Aufruf des zu ändernden Avals

Im sich darauf öffnenden Fenster wird Ihnen nach Klick auf die Schaltfläche ,**Auswahl**' eine Liste aller Akkreditive im Bestand angezeigt. Alternativ können Sie auch im Feld ,**Kundenreferenz**' gezielt nach einem bestimmten Vorgang suchen:

| Selektionskriterien    |                              | SCHLIESSEN ×                |
|------------------------|------------------------------|-----------------------------|
| Mandant                | Demokunde Zentrale (GS - IT) | <ul> <li>Auswahl</li> </ul> |
| Beauftragte Bank       |                              | -                           |
| Sachbearbeiter         |                              | •                           |
| Geschäftsbereich       | Avale                        | ]                           |
| Kundenreferenz         |                              |                             |
| Avalnummer             |                              |                             |
| Begünstigter           | Ξ                            |                             |
| Erstell./Weiterl. Bank |                              |                             |
| Avaltyp                | •                            |                             |
| In-/Auslandsaval       | •                            |                             |
| Erfassungsdatum        | Von Bis                      |                             |
| Verfallsdatum          | •                            |                             |
| Kontraktstatus         | Alle                         |                             |
| Währung                | •                            |                             |
| Betrag                 | 0,00                         |                             |
|                        |                              |                             |
|                        |                              |                             |
|                        |                              | Beenden                     |
| Abb. 18, Vorga         | ngssuche                     |                             |

In der sich öffnenden Liste wählen Sie den gewünschten Vorgang durch einfaches Anklicken aus:

| Garantien   |               |               |             |                 |         |            | SCHLIESSEN ×  |
|-------------|---------------|---------------|-------------|-----------------|---------|------------|---------------|
| Mandant     | Eig. Referenz | Bank Referenz | Bank        | Begünstigter    | Vertrag | Gültigkeit | Gesamtbetrag  |
| Demokunde Z | 03-2022       |               | Commerzbank | Beguenstigter   |         | 18.04.2024 | 1.111,00      |
| Demokunde Z | 07122013      |               | Commerzbank | Beguenstigter   |         |            | 1.111,00      |
| Demokunde Z | 111222        |               | Commerzbank | Beneficiary     |         |            | 44.444.444,00 |
| Demokunde Z | 53434343      |               | Commerzbank | Beguenstigter   |         |            | 50.000,00     |
| Demokunde Z | 9999          |               | Commerzbank | Beneficiary PLC |         |            | 99,00         |

Abb. 19, Vorgangsauswahl

Die Anwendung wechselt in den ausgewählten Vorgang und nun können Sie die gewünschten Änderungen in den einzelnen Reitern vornehmen.

| Web Trade Services                                             | Avale                                                                          | ШШ П →                      |
|----------------------------------------------------------------|--------------------------------------------------------------------------------|-----------------------------|
| > Home                                                         | Demokunde Zentrale (GS - IT), Frank Solms als SSO User                         |                             |
| > Import-Akkreditive                                           | Basisdaten Beteiligte Freitext sonstige Details                                |                             |
| > Export-Akkreditive                                           | Beauftragte Bank<br>Referenz FS PV R3-21 🗮 Commerzbank Testfiliale             |                             |
| > Export-Inkasso                                               | Mandant Demokunde Zentrale (GS - IT)                                           |                             |
| <ul> <li>Avale</li> <li>Erfassung</li> <li>Änderung</li> </ul> | Sachbearbeiter Frank Solms als SSO User  Begünstigter Beguenstigter Avalnummer |                             |
| Antwort Extend or Pay<br>Anfrage Reduzierung                   | Betrag/Offen EUR 500,00 500,00 BK PV R3-21                                     |                             |
| Freitext-Nachricht                                             | Änderungsdatum 14.09.2021 Aval stornieren Änderungsnum                         | mer 1                       |
| Historie                                                       | Erhöhung/Reduzierung EUR 0,00                                                  |                             |
| Muster                                                         | Neuer Betrag EUR 500,00                                                        |                             |
| Reports<br>Bestand                                             | Neue Art der Befristung Festes Gültigkeitsdatum 🔻                              |                             |
| > Gesamtübersicht                                              | Neues Verfalldatum                                                             |                             |
| > Verwaltung                                                   | Bedingungen Befristung                                                         |                             |
|                                                                | Interne Notizen                                                                | Interne Priorität<br>Normal |

Abb. 20, Aval Änderung

Betragsänderungen werden im Feld , **Erhöhung/Reduzierung**<sup>•</sup> erfasst. Bei Erhöhungen erfassen Sie den Erhöhungsbetrag in diesem Feld, bei Reduzierungen erfassen Sie den Reduzierungsbetrag mit einem vorangestellten Minuszeichen (z.B. -1.000,00)

Zum Abschließen Ihrer Erfassung betätigen Sie den "**Speichern**"-Button. Die Applikation führt nun Plausibilitätsprüfungen durch und weist ggf. auf mögliche Fehler in der Erfassung hin:

Nach erfolgter Speicherung muss der Vorgang unter "Gesamtübersicht / Kontrolle & Freigabe" endgültig freigegeben und an die Bank übertragen werden

### Antwort auf Extend or Pay Anfrage

Die Antwort auf eine Extend or Pay Anfrage erfolgt über den Menüpunkt "Antwort Extend or Pay" unter dem Modul Avale.

**Voraussetzung**: Sie haben von der Commerzbank unter dem Aval eine elektronische Nachricht (G08 – Nachfrage wegen Extend or Pay) in Ihrem WTS-Postfach erhalten <u>und die Nachricht bereits importiert</u>.

Über das Datenbankfeld " 🗏 " neben dem Feld "**Kundenreferenz**" wird das entsprechende Aval aufgerufen:

| Web Trade Services    | Avale                                                  | •                          |
|-----------------------|--------------------------------------------------------|----------------------------|
| > Home                | Demokunde Zentrale (GS - IT), Frank Solms als SSO User |                            |
| > Import-Akkreditive  | Extend or Pay                                          |                            |
| > Export-Akkreditive  | Peferenz                                               | Beauftragte Bank           |
| > Export-Inkasso      | Mandant Demokunde Zentrale (GS - IT)                   | Commerzbank restillate     |
| ~ Avale               | Sachbearbeiter Frank Solms als SSO User                |                            |
| Erfassung             | Begünstigter                                           | Sachbearbeiter in der Bank |
| Änderung 🖉            |                                                        | Avalnummer                 |
| Antwort Extend or Pay | Betrag/Offen 0,00 0,00                                 |                            |
| Anfrage Reduzierung   |                                                        |                            |
| Freitext-Nachricht    | Extend or Pay Anfrage                                  |                            |

Abb. 21, Aufruf des Vorgangs

Im sich darauf öffnenden Fenster wird Ihnen nach Klick auf die Schaltfläche ,**Auswahl**' eine Liste aller Akkreditive im Bestand angezeigt. Alternativ können Sie auch im Feld ,**Kundenreferenz**' gezielt nach einem bestimmten Vorgang suchen:

| Selektionskriterien    |                              | SCHLIESSEN > |
|------------------------|------------------------------|--------------|
| Mandant                | Demokunde Zentrale (GS - IT) | Auswahl      |
| Beauftragte Bank       | •                            |              |
| Sachbearbeiter         | •                            |              |
| Geschäftsbereich       | Avale                        |              |
| Kundenreferenz         |                              |              |
| Avalnummer             |                              |              |
| Begünstigter           | <b>Ξ</b>                     |              |
| Erstell./Weiterl. Bank | <b>Ξ</b>                     |              |
| Avaltyp                | •                            |              |
| n-/Auslandsaval        | •                            |              |
| Erfassungsdatum        | Von Bis                      |              |
| Verfallsdatum          | Þ                            |              |
| Kontraktstatus         | Alle 👻                       |              |
| Währung                | •                            |              |
| Betrag                 | 0,00                         |              |
|                        |                              |              |
|                        |                              |              |
|                        |                              | Beenden      |

| Mandant     | Eig. Referenz | Bank Referenz | Bank       | Begünstigter    | Vertrag | Gültigkeit | Gesamtbetrag  |
|-------------|---------------|---------------|------------|-----------------|---------|------------|---------------|
| Demokunde Z | 03-2022       |               | Commerzban | Beguenstigter   |         | 18.04.2024 | 1.111,00      |
| Demokunde Z | 07122013      |               | Commerzban | Beguenstigter   |         |            | 1.111,00      |
| Demokunde Z | 111222        |               | Commerzban | Beneficiary     |         |            | 44.444.444,00 |
| Demokunde Z | 53434343      |               | Commerzban | Beguenstigter   |         |            | 50.000,00     |
| Demokunde Z | 9999          |               | Commerzban | Beneficiary PLC |         |            | 99,00         |

In der sich öffnenden Liste wählen Sie den gewünschten Vorgang durch einfaches Anklicken aus:

Abb. 23, Vorgangsauswahl

#### Ihre Weisungen erteilen Sie uns auf dem nachfolgenden Bildschirm wie folgt:

Web Trade Services Avale

| > Home                                             | Demokunde Nord, Frank Solms als SSO User    |                                                   |
|----------------------------------------------------|---------------------------------------------|---------------------------------------------------|
| > Import-Akkreditive                               | Extend or Pay                               |                                                   |
| > Export-Akkreditive                               | Referenz KD-NORD-AV-FXT                     | Beauftragte Bank<br>Commerzbank Testfiliale       |
| > Export-Inkasso                                   | Mandant Demokunde Nord                      |                                                   |
| ✓ Avale                                            | Sachbearbeiter Anton Maenner als SSO User 🗸 |                                                   |
| Erfassung                                          | Begünstigter Beneficiary                    | Sachbearbeiter in der Bank<br>Sachbearbeiter Coba |
| Anderung Antwort Extend or Pay Apfrace Peduzierung | Betrag/Offen USD 35.000,00 35.000,00        | Avalnummer<br>CB-NORD-AV-EXT                      |
| Freitext-Nachricht                                 | Extend or Pay Anfrage                       |                                                   |
| Historie                                           | Datum der Anfrage                           |                                                   |
| Muster                                             | Inanspruchnahmebetrag USD 0,00              |                                                   |
| Reports                                            | Neues Verfallsdatum                         |                                                   |
| Bestand                                            | Neues Verf. Dat. Rückgar.                   |                                                   |
| > Verweltung                                       | Weisungen                                   |                                                   |
| y verwaltung                                       | ISO/Konto für Abrechnung                    |                                                   |
|                                                    | ISO Konto für Gebühren                      |                                                   |
|                                                    |                                             | Kunde an Bank Info                                |
|                                                    | Deckungsanschaffung                         |                                                   |
|                                                    |                                             |                                                   |
|                                                    |                                             |                                                   |
|                                                    |                                             |                                                   |
|                                                    |                                             | 🚯 Historie 🔍 Anzeige 📙 Speichern                  |
|                                                    |                                             |                                                   |

Abb. 24, Dokumentenaufnahme / - Ablehnung

Unter dem Punkt ,**Extend or Pay Anfrage**<sup>+</sup> öffnen Sie das Drop-down-Menü und es werden Ihnen alle eingegangenen Anfragen zu diesem Aval angezeigt. Wählen Sie die gewünschte Anfrage aus, so werden die Daten der eingegangenen Nachricht in der aktuellen Maske hinzugefügt:

Danach öffnen Sie unter dem Punkt ,**Weisungen**<sup>•</sup> das Drop-down-Menü und Sie haben die Wahl zwischen ,**Verlängern**<sup>•</sup> oder ,**Zahlen**<sup>•</sup>

Über den Menüpunkt **,Anzeige**' können Sie sich bei Bedarf die entsprechende elektronische Ausgangsnachricht vorab anzeigen lassen.

Zum Abschließen Ihrer Erfassung betätigen Sie den "**Speichern**"-Button. Die Applikation führt nun Plausibilitätsprüfungen durch und weist ggf. auf mögliche Fehler in der Erfassung hin:

Nach erfolgter Speicherung muss der Vorgang unter "Gesamtübersicht / Kontrolle & Freigabe" endgültig freigegeben und an die Bank übertragen werden

### Anfrage Reduzierung

Die Anfrage zu einer Reduzierung des Avalbetrags erfolgt über den Menüpunkt "Anfrage Reduzierung" unter dem Modul Avale.

Über das Datenbankfeld " 🗏 " neben dem Feld "**Kundenreferenz**" wird das entsprechende Aval aufgerufen:

| Web Trade Services                                                       | Avale                          |                                                                       | • |
|--------------------------------------------------------------------------|--------------------------------|-----------------------------------------------------------------------|---|
| > Home                                                                   | Demokunde Zen                  | trale (GS - IT), Frank Solms als SSO User                             |   |
| > Import-Akkreditive                                                     | Reduzierungsanfr               | age                                                                   |   |
| <ul> <li>&gt; Export-Akkreditive</li> <li>&gt; Export-Inkasso</li> </ul> | Referenz<br>Mandant            | Beauftragte Bank Commerzbank Testfiliale Demokunde Zentrale (GS - IT) |   |
| <ul> <li>Avale</li> <li>Erfassung</li> <li>Änderung</li> </ul>           | Sachbearbeiter<br>Begünstigter | Frank Solms als SSO User Sachbearbeiter in der Bank                   |   |
| Antwort Extend or Pay Anfrage Reduzierung                                | Betrag/Offen                   | Avalnummer 0,00 0,00                                                  |   |
| Freitext-Nachricht<br>Historie                                           | Reduzierungsbetrag             | 0,00                                                                  |   |
| Muster<br>Reports                                                        | Reduzierungsgrund              |                                                                       |   |

Abb. 25, Aufruf des Vorgangs

Im sich darauf öffnenden Fenster wird Ihnen nach Klick auf die Schaltfläche ,**Auswahl**<sup>'</sup> eine Liste aller Avale im Bestand angezeigt. Alternativ können Sie auch im Feld ,**Kundenreferenz**<sup>'</sup> gezielt nach einem bestimmten Vorgang suchen:

| landant                | Demokunde Zentrale (GS - 11) | •       | Auswahl |
|------------------------|------------------------------|---------|---------|
| leauftragte Bank       |                              | •       |         |
| achbearbeiter          |                              | -       |         |
| eschäftsbereich        | Avale                        |         |         |
| Cundenreferenz         |                              |         |         |
| walnummer              |                              |         |         |
| Begünstigter           |                              | :=      |         |
| irstell./Weiterl. Bank |                              | =       |         |
| waltyp                 |                              | -       |         |
| n-/Auslandsaval        |                              | •       |         |
| rfassungsdatum         | Von Bis                      |         |         |
| /erfallsdatum          |                              |         |         |
| Contraktstatus         | Alle                         |         |         |
| Vährung                | -                            |         |         |
| turn ung               | 0.00                         | 00      |         |
|                        |                              | 5 45 41 |         |

Abb. 26, Vorgangssuche

| Mandant     | Eig. Referenz | Bank Referenz | Bank        | Begünstigter    | Vertrag | Gültigkeit | Gesamtbetrag  |
|-------------|---------------|---------------|-------------|-----------------|---------|------------|---------------|
| Demokunde Z | 03-2022       |               | Commerzbank | Beguenstigter   |         | 18.04.2024 | 1.111,00      |
| Demokunde Z | 07122013      |               | Commerzbank | Beguenstigter   |         |            | 1.111,00      |
| Demokunde Z | 111222        |               | Commerzbank | Beneficiary     |         |            | 44.444.444,00 |
| Demokunde Z | 53434343      |               | Commerzbank | Beguenstigter   |         |            | 50.000,00     |
| Demokunde Z | 9999          |               | Commerzban  | Beneficiary PLC |         |            | 99,00         |

In der sich öffnenden Liste wählen Sie den gewünschten Vorgang durch einfaches Anklicken aus:

Abb. 27, Vorgangsauswahl

Ihre Anfrage erteilen Sie uns auf dem nachfolgenden Bildschirm wie folgt:

| e Zentrale (GS - IT), Frank Solms als SS<br>gsanfrage<br>FS PV R3-21<br>Demokunde Zentrale (GS - IT)<br>ter Frank Solms als SSO User<br>Frank Solms als SSO User<br>Beguenstigter<br>h EUR 500,00 | SO User<br>Beauftragte E<br>Commerzbar<br>Sachbearbeite<br>Avalnummer<br>500,00 BK PV R3-21                                                                                             | Bank<br>ik Testfiliale<br>er in der Bank |
|----------------------------------------------------------------------------------------------------|----------------------------------------------------------------------------------------------------|------------------------------------------|
| FS PV R3-21 IIII<br>Demokunde Zentrale (GS - IT)<br>ter Frank Solms als SSO User<br>Beguenstigter<br>h EUR 500,00                                                                                 | Sachbearbeite<br>Sochbearbeite<br>Sochbearbeite<br>Sochbearbeite<br>Sochbearbeite<br>Sochbearbeite<br>Sochbearbeite<br>Sochbearbeite<br>Sochbearbeite<br>Sochbearbeite<br>Sochbearbeite | Bank<br>Ik Testfiliale<br>er in der Bank |
| FS PV R3-21  EFS PV R3-21  Demokunde Zentrale (GS - IT)  Frank Solms als SSO User  Beguenstigter  Demokunde Zentrale (GS - IT)  EUR  S00,00                                                       | Sachbearbeit<br>Avalnummer<br>500,00 BK PV R3-21                                                                                                    | ank<br>ık Testfiliale<br>er in der Bank  |
| sbetrag EUR                                                                                                    | 0,00                                                                                                    |                                          |
| sgrund                                                                                                    | •                                                                                                    |                                          |
| inde für<br>/Entlastung                                                                                                    |                                                                                                    |                                          |
| nk Info                                                                                                    | <b>A</b> Histo                                                                                                    | rie O Anzeine 📙 Sneichem                 |
|                                                                                                    | ank Info                                                                                                    | ank Info                                 |

Abb. 28, Anfrage Reduzierung

Unter dem Punkt ,**Reduzierungsbetrag**<sup>•</sup> erfassen sie den Betrag, um den das Aval reduziert werden soll, danach öffnen Sie unter dem Punkt ,**Reduzierungsgrund**<sup>•</sup> das Drop-down-Menü und wählen den zutreffenden Reduzierungsgrund aus.

| Reduzierungsgrund                             |                                                                                                    |  |
|-----------------------------------------------|----------------------------------------------------------------------------------------------------|--|
| Sonstige Gründe für<br>Reduzierung/Entlastung | Grundgeschäft erledigt<br>Zuschlag nicht erhalten (Bietung)<br>sonstige<br>Reduzierungsklausel erfüllt<br>Gewährleistungsfrist abgelaufen |  |

Abb. 29, Reduzierungsgrund

Sofern Sie als Reduzierungsgrund ,**sonstige**<sup>4</sup> wählen, wird das Feld ,**Sonstige Gründe für Reduzierung/Entlastung**<sup>4</sup> zum Pflichtfeld, hier können Sie den Reduzierungsgrund als Freitext erfassen.

Über den Menüpunkt **,Anzeige**' können Sie sich bei Bedarf die entsprechende elektronische Ausgangsnachricht vorab anzeigen lassen.

Zum Abschließen Ihrer Erfassung betätigen Sie den "**Speichern**"-Button. Die Applikation führt nun Plausibilitätsprüfungen durch und weist ggf. auf mögliche Fehler in der Erfassung hin:

Nach erfolgter Speicherung muss der Vorgang unter "Gesamtübersicht / Kontrolle & Freigabe" endgültig freigegeben und an die Bank übertragen werden

### Freitextnachricht

Eine Freitextnachricht unter einem Aval können Sie über den Menüpunkt "**Freitext-Nachricht**" unter dem Modul Avale erstellen.

Über das Datenbankfeld " = " neben dem Feld "**Kundenreferenz**" wird das entsprechende Aval aufgerufen:

| web flade Services                        | Avaic             |                              | IIIII II 4                                  |
|-------------------------------------------|-------------------|------------------------------|---------------------------------------------|
| > Home                                    | Demokunde Nor     | rd, Frank Solms als SSO User |                                             |
| > Import-Akkreditive                      | Freitextnachricht |                              |                                             |
| > Export-Akkreditive                      | Referenz          |                              | Beauftragte Bank<br>Commerzbank Testfiliale |
| ) Export-Inkasso                          | Mandant           | Demokunde Nord               |                                             |
| ~ Avale                                   | Sachbearbeiter    | Frank Solms als SSO User     | Sachbearbeiter in der Bank                  |
| Erfassung                                 | Begünstigter      |                              | Sachbearbeiter in der Bank                  |
| Änderung                                  |                   |                              | Avalnummer                                  |
| Antwort Extend or Pay                     | Betrag/Offen      | 0,00 0,00                    |                                             |
| Anfrage Reduzierung<br>Freitext-Nachricht | Zweck             |                              |                                             |
| Historie                                  | Freitext          |                              | Erlaube *                                   |

Abb. 30, Aufruf des Vorgangs

Ihre Freitext-Nachricht erstellen Sie auf dem nachfolgenden Bildschirm wie folgt:

| Web Trade Services    | Avale             |                       |                 |        | ШШ н                        |
|-----------------------|-------------------|-----------------------|-----------------|--------|-----------------------------|
| > Home                | Demokunde Zei     | ntrale (GS - IT), Fra | nk Solms als SS | O User |                             |
| > Import-Akkreditive  | Freitextnachricht |                       |                 |        |                             |
| > Export-Akkreditive  |                   |                       |                 |        | Beauftragte Bank            |
| ) Export-Inkasso      | Referenz          | FS PV R3-21           | =               |        | Commerzbank Testfiliale     |
| ~ Avale               | Mandant           | Demokunde Zentrale    | (GS - IT)       |        |                             |
| Frfassung             | Sachbearbeiter    | Frank Solms als SSO   | User            | •      | Sachbearbeiter in der Bank  |
| Änderung              | Begünstigter      | Beguenstigter         |                 |        |                             |
| Antwort Extend or Pay | Rotrag (Offen     |                       | 500.00          | 500.00 | Avalnummer                  |
| Anfrage Reduzierung   | Betrag/Onen       | EUR                   | 500,00          | 500,00 | BK PV R3-21                 |
| Freitext-Nachricht    | Zweck             |                       |                 |        | -                           |
| Historie              | Freitext          |                       |                 |        | Erlaube *                   |
| Muster                |                   |                       |                 |        | -                           |
| Reports               |                   |                       |                 |        |                             |
| Bestand               |                   |                       |                 |        |                             |
| > Gesamtübersicht     |                   |                       |                 |        |                             |
| > Verwaltung          |                   |                       |                 |        |                             |
|                       |                   |                       |                 |        |                             |
|                       |                   |                       |                 |        |                             |
|                       |                   |                       |                 |        |                             |
|                       |                   |                       |                 |        |                             |
|                       |                   |                       |                 |        |                             |
|                       |                   |                       |                 |        |                             |
|                       |                   |                       |                 |        | ·                           |
|                       |                   |                       |                 |        | Historie Q Anzeige Beicherr |

Abb. 31, Erstellung Freitext-Nachricht

Die Eingabe Ihrer Nachricht kann nun im Feld **,Freitext**<sup>4</sup> vorgenommen werden. Die Auswahl im Feld **,Zweck**<sup>4</sup> kann optional belegt werden.

Über den Menüpunkt , **Anzeige**<sup>4</sup> können Sie sich bei Bedarf die entsprechende elektronische Ausgangsnachricht vorab anzeigen lassen.

Zum Abschließen Ihrer Erfassung betätigen Sie den "**Speichern**"-Button. Die Applikation führt nun Plausibilitätsprüfungen durch und weist ggf. auf mögliche Fehler in der Erfassung hin:

Nach erfolgter Speicherung muss der Vorgang unter "Gesamtübersicht / Kontrolle & Freigabe" endgültig freigegeben und an die Bank übertragen werden

### Vorgangshistorie

Die Historie gibt einen aktuellen und vollständigen Überblick über die vorhandenen Transaktionen. Im Geschäftsbereich Avale können die folgenden Aktionen durchgeführt werden:

- Anzeige eines Kontraktblattes
- Schließen bzw. Löschen eines Vorgangs (siehe "Anhang III Erläuterung der Stati")
- Anzeige der eingegangenen Nachrichten über den Button "Historie"
- Anzeige historischer Versionen des Vorgangs
- Anlegen von Mustern

Ausgehend vom Menüpunkt ,Historie' und der Auswahl des Avals über den Auswahlbutton 🗏 im Feld ,Kundenreferenz' kann das betreffende Geschäft ausgewählt werden.

| Web Trade Services                                                                                    | Avale                                                                  |                                    |                                             |
|----------------------------------------------------------------------------------------------------|------------------------------------------------------------------------|------------------------------------|---------------------------------------------|
| > Home                                                                                                | Demokunde Zentrale (G                                                  | iS - IT), Frank Solms als SSO User |                                             |
| > Import-Akkreditive                                                                                  | Basisdaten Beteiligte                                                  | Grundgesc Text des A sonstige D    | Sonstige Änderung Status Inf                |
| > Export-Akkreditive                                                                                  | Kundenreferenz                                                         |                                    | Mandant                                     |
| > Export-Inkasso                                                                                      |                                                                        |                                    | Demokunde Zentrale (GS - IT)                |
| ~ Avale                                                                                               | Avalnummer<br>Sachbearbeiter                                           | Frank Solms als SSO User           | Beauftragte Bank<br>Commerzbank Testfiliale |
| Erfassung<br>Änderung                                                                                 | Erfassungsdatum                                                        |                                    |                                             |
| Antwort Extend or Pay<br>Anfrage Reduzierung<br>Freitext-Nachricht<br><mark>Historie</mark><br>Muster | Betrag<br>Art der Befristung<br>Verfalldatum<br>Bedingungen Befristung | 0,00 zusätzlic                     | he Betragsinformationen                     |

Abb. 32, Aufruf des Vorgangs

Im sich darauf öffnenden Fenster wird Ihnen nach Klick auf die Schaltfläche ,Auswahl eine Liste aller Avale im Bestand angezeigt. Alternativ können Sie auch im Feld, Kundenreferenz gezielt nach einem bestimmten Vorgang suchen:

| Mandant               | Demokunde Zentrale (GS - IT) | Augurabl |
|-----------------------|------------------------------|----------|
| Beauftragte Bank      |                              | Auswalli |
| Sachbearbeiter        |                              |          |
| Gerchäftsbereich      | Ausla                        |          |
| Kundenreferenz        | Avaic                        |          |
| Auroperererez         |                              |          |
| Availuminer           |                              |          |
| Begunstigter          |                              |          |
| Erstell/Weiterl. Bank | =                            |          |
| Avaltyp               | •                            |          |
| In-/Auslandsaval      | -                            |          |
| Erfassungsdatum       | Von Bis                      |          |
| Verfallsdatum         | •                            |          |
| Kontraktstatus        | Alle 👻                       |          |
| Währung               | -                            |          |
| Betrag                | 0,00                         |          |
|                       |                              |          |
|                       |                              |          |
|                       |                              |          |
|                       |                              | Beenden  |

Abb. 33, Vorgangssuche

In der sich öffnenden Liste wählen Sie den gewünschten Vorgang durch Anklicken aus:

| Garantien   |               |               |            |                 |         |            | SCHLIESSEN ×  |
|-------------|---------------|---------------|------------|-----------------|---------|------------|---------------|
| Mandant     | Eig. Referenz | Bank Referenz | Bank       | Begünstigter    | Vertrag | Gültigkeit | Gesamtbetrag  |
| Demokunde Z | 03-2022       |               | Commerzban | Beguenstigter   |         | 18.04.2024 | 1.111,00      |
| Demokunde Z | 07122013      |               | Commerzban | Beguenstigter   |         |            | 1.111,00      |
| Demokunde Z | 111222        |               | Commerzban | Beneficiary     |         |            | 44.444.444,00 |
| Demokunde Z | 53434343      |               | Commerzban | Beguenstigter   |         |            | 50.000,00     |
| Demokunde Z | 9999          |               | Commerzban | Beneficiary PLC |         |            | 99,00         |
|             |               |               |            |                 |         |            |               |

Abb. 34, Vorgangsauswahl

#### Der gewählte Vorgang wird angezeigt:

| Web Trade Services                                                                                             | Avale                                                                                                    |
|----------------------------------------------------------------------------------------------------|----------------------------------------------------------------------------------------------------|
| > Home                                                                                                    | Demokunde Zentrale (GS - IT), Frank Solms als SSO User                                                                                                    |
| > Import-Akkreditive                                                                                           | Basisdaten Beteiligte Grundgesc Text des A sonstige D Sonstige Ånderung Status Inf                                                                                                    |
| > Export-Akkreditive                                                                                           | Kundenreferenz AVXZITXGESAMTI 🗮 Mandant                                                                                                    |
| > Export-Inkasso                                                                                               | Demokunde Zentrale (GS - IT)                                                                                                    |
| ~ Avale                                                                                                    | Avalnummer ZITXAVXGESAMTI Beauftragte Bank                                                                                                    |
| Erfassung<br>Änderung                                                                                          | Sachbarbeiter Itoland Hasenaecker als SSO User Commerzbank lesthilaile Erfassungsdatum 19.03.2010                                                                                                    |
| Antwort Extend or Pay<br>Anfrage Reduzierung<br>Freitext-Nachricht<br>Historie<br>Muster<br>Reports<br>Bestand | Betrag     EUR     25.000,00     zusätzliche Betragsinformationen       Art der Befristung     Festes Gültigkeitsdatum       Verfalldatum     3112.2013     Auto-Renewal       Bedingungen Befristung <ul> <li> </li> <li> </li> <li> </li> </ul>                                                                                                    |
| <ul> <li>Gesamtübersicht</li> <li>Verwaltung</li> </ul>                                                        | In-/Auslandsaval       Auslandsaval         Avalart       Garantie         Avalart       Garantie         Nachrichten Funktion       direkte Avalerstellung - ISSU         Avaltyp       Anzahlungsaval         Anwendbare Regeln       unterliegt keinem Regelwerk         Interne Notizen       >Info: Die Nachricht wurde mit Filetransfer empfangen. Von Benutzer Batchuser für TradeConnect am 18.05.2010 um 16:55:03.         Kontrakt.wurde von der Bank neschlossen       Mormal         Q. Anzeige       Schließen () Historie       X Löschen () Anderungen () Huster |

Abb. 35, Anzeige ausgewählter Vorgang

Durch Anklicken des Buttons **,Schließen**<sup>4</sup>, kann der Vorgang manuell in den Status **"Geschlossen**<sup>4</sup> gesetzt werden. Geschäfte in diesem Status werden dann nur noch im Report ,Alle Geschäfte<sup>4</sup> berücksichtigt.

Nach Klick auf den Button ,**Historie**<sup>4</sup> wird eine Übersicht aller vorhandenen Transaktionen unter dem betreffenden Aval angezeigt.

| erarbeitet | Bank Referenz   | Produkt | Relevante Adresse |     | Rel. Betrag | Datum      |
|------------|-----------------|---------|-------------------|-----|-------------|------------|
| 18.05.2010 |                 | MTG01   | Beneficiary       | EUR | 20.000,00   | 19.03.2010 |
| 18.05.2010 | ZITXAVXGESAMT1  | MTG02   | Beneficiary       | EUR | 20.000,00   | 18.05.2010 |
| 18.05.2010 | ZITXAVXGESAMT1  | MTG03   | Beneficiary       | EUR | 5.000,00    |            |
| 18.05.2010 | ZITXAVXGESAMT1  | MTG04   |                   | EUR | 25.000,00   | 18.05.2010 |
| 18.05.2010 | ZITXAVXGESAMT1  | MTG08   |                   | EUR | 25.000,00   | 19.03.2010 |
| 18.05.2010 | ZITXAVXGESAMT1  | MTG09   | Beneficiary       | EUR | 25.000,00   | 18.05.2010 |
| 18.05.2010 | ZITXAVXTGESAMT1 | MTG04   |                   |     | 0,00        | 18.05.2010 |
| 18.05.2010 | ZITXAVXGESAMT1  | MTG10   |                   | EUR | 25.000,00   | 19.03.2010 |
| 18.05.2010 | ZITXAVXGESAMT1  | MTG07   |                   | EUR | 25.000,00   | 19.03.2010 |

Abb. 36, Anzeige Transaktionsübersicht

Mittels des **Auswahlbuttons** erhält man die Detailanzeige zu der jeweiligen Transaktion (z.B. die Erfassungsmaske für den Avalauftrag oder die Eingangs-Nachricht der Ausführungsbestätigung über die Erstellung eines Avals (G02).

#### Tipp:

Sie möchten in der Historie nachvollziehen, durch welche Mitarbeiter und zu welchem Zeitpunkt die Vorgänge erfasst und freigegeben wurden? Zu diesem Zweck laden Sie über den Button "**Historie**" eine Übersicht über alle Transaktionen unter einem Geschäft. Wählen Sie die Transaktion aus und klicken Sie auf "**Information**". Das nächste Fenster zeigt die relevante Log-Information:

| Infotext für MTG01 Referenz:AVXZITXGESAMT1 SCHLIESSEN                           | × |
|---------------------------------------------------------------------------------|---|
|                                                                                 |   |
| >Info: Erfasst von Roland Hasenaecker als SSO User am 18.05.2010 um<br>16:49:21 | • |

>Info: Freigabe (A. Freigabe -einzeln-) von Roland Hasenaecker als

Abb. 37, Aval-Historie, Log-Informationen

### Musteranlage

Über den Menüpunkt ,**Muster**' und Anklicken des Buttons ,**Neuanlage**' können neue Muster manuell angelegt werden.

| Web Trade Services                                    | Avale 📢                                                                          |
|-------------------------------------------------------|----------------------------------------------------------------------------------|
| > Home                                                | Demokunde Zentrale (GS - IT), Frank Solms als SSO User                           |
| > Import-Akkreditive                                  | Basisdaten Grundgeschäft Beteiligte sonstige Detai Text des Avals Sonstige Detai |
| > Export-Akkreditive                                  | Kundenreferenz   Mandant                                                         |
| > Export-Inkasso                                      | Demokunde Zentrale (GS - IT)                                                     |
| ~ Avale                                               | Avalnummer Beauftragte Bank                                                      |
| Erfassung<br>Änderung                                 | Erfassungsdatum 18.01.2024                                                       |
| Antwort Extend or Pay                                 | Betrag                                                                           |
| Anfrage Reduzierung<br>Freitext-Nachricht<br>Historie | Art der Befristung Verfalldatum Auto-Renewal                                     |
| Muster                                                | Bedingungen Befristung                                                           |
| Bestand                                               | Spezifikation des Verfalls                                                       |
| > Verwaltung                                          | In-/Auslandsaval Avalart Nachrichten Funktion Avaltyp                            |
|                                                       | Anwendbare Regeln                                                                |
|                                                       | Interne Notizen                                                                  |
|                                                       | ☐ Neuanlage                                                                      |

Abb. 38, Anlage von Mustern

Im Feld ,**Kundenreferenz**<sup>•</sup> erfassen Sie einen Namen für das Muster, füllen dann die gewünschten Felder in den unterschiedlichen Reitern aus und schließen die Anlage mit Klick auf den Butten ,**Speichern**<sup>•</sup> ab: Web Trade Services Avale

| web flade Services                                                             | Avaie                                                                               | 4                                                          |
|--------------------------------------------------------------------------------|-------------------------------------------------------------------------------------|------------------------------------------------------------|
| > Home                                                                         | Demokunde Zentrale (                                                                | GS - IT), Frank Solms als SSO User                         |
| > Import-Akkreditive                                                           | Basisdaten Beteiligte                                                               | Grundgeschäft Text des Avals sonstige Detai Sonstige Detai |
| > Export-Akkreditive                                                           | Kundenreferenz                                                                      | E Mandant                                                  |
| > Export-Inkasso                                                               |                                                                                     | Demokunde Zentrale (GS - IT)                               |
| ~ Avale                                                                        | Avalnummer                                                                          | Beautragte Bank                                            |
| Erfassung<br>Änderung                                                          | Erfassungsdatum                                                                     | IB.01.2024 •                                               |
| Antwort Extend or Pay<br>Anfrage Reduzierung<br>Freitext-Nachricht<br>Historie | Betrag<br>Art der Befristung<br>Verfalldatum                                        | 0,00 zusätzliche Betragsinformationen                      |
| Muster                                                                         | Bedingungen Befristung                                                              | ▲                                                          |
| Reports<br>Bestand<br>> Gesamtübersicht                                        | Spezifikation des Verfalls                                                          | · · · · · · · · · · · · · · · · · · ·                      |
| > Verwaltung                                                                   | In-/Auslandsaval<br>Avalart<br>Nachrichten Funktion<br>Avaltyp<br>Anwendbare Regeln | v v v v v v v v v v v v v v v v v v v                      |
|                                                                                | Interne Notizen                                                                     | Q. Anzeige                                                 |

Abb. 39, Erfassung eines Musters

Neben der manuellen Erfassung von Mustern, können neue Muster auch aus bereits bestehenden Geschäften erstellt werden. Dazu gehen Sie wie folgt vor:

Aufruf des gewünschten Vorgangs über die Historie:

| Web Trade Services                                                 | Avale                                        |                                    |                              |
|--------------------------------------------------------------------|----------------------------------------------|------------------------------------|------------------------------|
| > Home                                                             | Demokunde Zentrale (0                        | 6S - IT), Frank Solms als SSO User |                              |
| > Import-Akkreditive                                               | Basisdaten Beteiligte                        | Grundgesc Text des A sonstige D    | Sonstige Änderung Status Inf |
| > Export-Akkreditive                                               | Kundenreferenz                               |                                    | Mandant                      |
| > Export-Inkasso                                                   |                                              |                                    | Demokunde Zentrale (GS - IT) |
| ~ Avale                                                            | Avalnummer                                   | Frank Solms als SSO User           | Beauftragte Bank             |
| Erfassung<br>Änderung                                              | Erfassungsdatum                              |                                    | Continee 2001 K. reactinore  |
| Antwort Extend or Pay<br>Anfrage Reduzierung<br>Freitext-Nachricht | Betrag<br>Art der Befristung<br>Verfalldatum | 0,00 zusätzlic                     | he Betragsinformationen      |
| Historie<br>Muster                                                 | Bedingungen Befristung                       |                                    |                              |

Abb. 40, Aufruf des Vorgangs

Der ausgewählte Vorgang wird angezeigt. Nach Anklicken des Buttons ,Muster' wird die Maske mit dem Inhalt des ausgewählten Geschäfts geladen (variable Daten werden nicht übernommen). •

| web Trade Services | AV | ale |  |  |  |
|--------------------|----|-----|--|--|--|
|                    |    |     |  |  |  |

| > Home                                                             | Demokunde Zentra             | Demokunde Zentrale (GS - IT), Frank Solms als SSO User |                    |               |                 |                  |                          |  |
|--------------------------------------------------------------------|------------------------------|--------------------------------------------------------|--------------------|---------------|-----------------|------------------|--------------------------|--|
| > Import-Akkreditive                                               | Basisdaten Beteilig          | te Grundgesc                                           | Text des A         | sonstige D    | Sonstige        | Änderung         | Status Inf               |  |
| Export-Akkreditive                                                 | Kundenreferenz               | FS PV R3-21                                            | ≣                  |               | Mandant         |                  |                          |  |
| Export-Inkasso                                                     |                              |                                                        |                    |               | Demokunde       | Zentrale (GS - I | D                        |  |
| Avale                                                              | Avalnummer                   | BK PV R3-21                                            |                    |               | Beauftragte     | Bank             |                          |  |
| Exforming                                                          | Sachbearbeiter               | Frank Solms                                            | als SSO User       |               | Commerzba       | ink Testfiliale  |                          |  |
| Änderung                                                           | Erfassungsdatum              | 14.09.2021                                             |                    |               |                 |                  |                          |  |
| Antwort Extend or Pay<br>Anfrage Reduzierung<br>Freitext-Nachricht | Betrag<br>Art der Befristung | EUR<br>Festes Gültig                                   | 500,<br>keitsdatum | 00 zusätzlich | ne Betragsinfor | mationen         |                          |  |
| Historie                                                           | Verfalldatum                 | 30.11.2021                                             | Auto-Rene          | wal           |                 |                  |                          |  |
| Muster                                                             | Bedingungen Befristung       | 9                                                      |                    |               |                 |                  | ▲                        |  |
| Reports                                                            |                              |                                                        |                    |               |                 |                  | *                        |  |
| Bestand                                                            |                              |                                                        |                    |               |                 |                  |                          |  |
| Gesamtübersicht                                                    |                              |                                                        |                    |               |                 |                  |                          |  |
| Verwaltung                                                         | In-/Auslandsaval             | Auslandsaval                                           |                    |               |                 |                  |                          |  |
|                                                                    | Avalart                      | Garantie                                               |                    |               | An              | zeige Details Rū | ckhaftung                |  |
|                                                                    | Nachrichten Funktion         | direkte Avale                                          | rstellung - ISSU   |               |                 |                  |                          |  |
|                                                                    | Avaltyp                      | Anzahlungsa                                            | val                |               |                 |                  |                          |  |
|                                                                    | Anwendbare Regeln            | unterliegt kei                                         | nem Regelwerk      |               |                 |                  |                          |  |
|                                                                    | Interne Notizen              |                                                        |                    |               |                 |                  | Interne Priorität Normal |  |
|                                                                    |                              | Q Anzeige                                              | Schließe           | n 🚯 Histori   | e 🗙 Lösch       | en 🔏 Ände        | erungen 🖺 Muste          |  |

Abb. 41, Auswahl Funktion , Muster'

Dabei wechselt die Anwendung nun in die Funktion "**Muster**", wo die Angaben ergänzt oder geändert werden können. Im Feld ,**Kundenreferenz**' erfassen Sie einen Namen für das Muster und schließen die Anlage mit Klick auf den Butten ,**Speichern**' ab:

Die Anwendung springt nun wieder in die Historie des zuvor aufgegriffenen Vorgangs, welchen Sie über den ,Zurück'-Button • wieder verlassen können.

| Web Trade Services    | Avale                             |                                       | 4                                     |
|-----------------------|-----------------------------------|---------------------------------------|---------------------------------------|
| > Home                | Demokunde Zentrale (              | GS - IT), Frank Solms als SSO User    |                                       |
| > Import-Akkreditive  | Basisdaten Beteiligte             | Grundgeschäft Text des Avals sonstige | Detai Sonstige Detai                  |
| > Export-Akkreditive  | Kundenreferenz                    |                                       | Mandant                               |
| > Export-Inkasso      |                                   |                                       | Demokunde Zentrale (GS - IT)          |
| ~ Avale               | Avalnummer                        | French Salma ala SSO Haar             | Beauftragte Bank                      |
| Erfassung<br>Änderung | Sachbearbeiter<br>Erfassungsdatum | 18.01.2024                            | Commerzbank lestriliale               |
| Antwort Extend or Pay | Betrag                            | EUR V 0.00 zusätzlich                 | ne Betragsinformationen               |
| Anfrage Reduzierung   | Art der Befristung                | Festes Gültiqkeitsdatum               |                                       |
| Freitext-Nachricht    | Verfalldatum                      | Auto-Renewal                          |                                       |
| Historie              | Redingungen Refristung            |                                       |                                       |
| Muster                | beuingungen bernstung             |                                       |                                       |
| Reports               |                                   |                                       | *                                     |
| Bestand               |                                   |                                       |                                       |
| > Gesamtübersicht     |                                   |                                       |                                       |
| Verwaltung            | In (Australiantial                | Auclandersol                          |                                       |
|                       | III-/Ausidhusavai                 | Ausianusavai                          | -                                     |
|                       | Avalart                           | disekte Austerstellung (CCL)          |                                       |
|                       | Avaltyp                           | Aproblupesousl                        |                                       |
|                       | Availyp                           | Anzaniungsavai                        |                                       |
|                       | Anwendbare Regein                 | unterliegt keinem Regelwerk           |                                       |
|                       | Interne Notizen                   |                                       | <ul> <li>Interne Priorität</li> </ul> |
|                       |                                   |                                       | v Normal v                            |
|                       |                                   | L                                     |                                       |
|                       |                                   |                                       | 🔍 Anzeige 📙 Speichern                 |

Abb. 42, Erstellung eines Musters

Nach dem Speichern steht das Muster für die Anlage von neuen Geschäften im Menüpunkt ,**Eröffnung**<sup>4</sup> zur Verfügung.

Änderung oder Löschung eines Musters ist über die Buttons ,Ändern' oder ,Löschen' möglich:

| Web Trade Services                                                             | Avale                                          |                          |                           | •                        |
|--------------------------------------------------------------------------------|------------------------------------------------|--------------------------|---------------------------|--------------------------|
| > Home                                                                         | Demokunde Zentrale (GS - IT), Fra              | nk Solms als SSO User    |                           |                          |
| > Import-Akkreditive                                                           | Basisdaten Grundgeschäft Beteili               | te sonstige Detai Text d | les Avals Sonstige Detai. |                          |
| > Export-Akkreditive                                                           | Kundenreferenz AVAL                            | =                        | Mandant                   |                          |
| > Export-Inkasso                                                               |                                                |                          | Demokunde Zentrale (GS    | - IT)                    |
| ✓ Avale                                                                        | Avalnummer                                     |                          | Beauftragte Bank          |                          |
| Erfassung<br>Änderung                                                          | Erfassungsdatum 18.01.2024                     | naecker als SSO User     | Commerzbank Testfiliale   |                          |
| Antwort Extend or Pay<br>Anfrage Reduzierung<br>Freitext-Nachricht<br>Historie | Betrag EUR EUR EUR EUR EUR EUR EUR EUR EUR EUR | 0,00 zusätzlich          | he Betragsinformationen   |                          |
| Muster                                                                         | Bedingungen Befristung                         |                          |                           | <b>A</b>                 |
| Reports<br>Bestand<br>) Gesamtübersicht                                        | Spezifikation des Verfalls                     |                          |                           |                          |
| > Verwaltung                                                                   | In-/Auslandsaval                               |                          |                           |                          |
|                                                                                | Avalart Bürgschaft                             |                          |                           |                          |
|                                                                                | Nachrichten Funktion                           |                          |                           |                          |
|                                                                                | Avaltyp                                        |                          |                           |                          |
|                                                                                | Anwendbare Regeln unterliegt k                 | inem Regelwerk           |                           |                          |
|                                                                                | Interne Notizen                                |                          |                           | Interne Priorität Normal |
|                                                                                |                                                | 🕒 Neuanlage 🖊            | Ändern X Löschen          | Q Anzeige ∶≣ Liste       |

Abb. 43, Ändern / Löschung eines bestehenden Musters

### Nachrichten empfangen und übernehmen

Wenn die abwickelnde Filiale der Commerzbank Ihren Avalauftrag entgegengenommen und das Aval herausgelegt hat, erhalten Sie über diesen und alle weiteren Schritte Ihrer Commerzbank-Filiale eine elektronische Ausführungsanzeige im Postfach eingestellt (siehe auch Quick Guide "**Überblick**" Anhang I - Aufstellung der elektronischen Nachrichten)

|                         | Demokunde Nore    | d, Frank Solms als SSO | User                      |             |                  |            |           |
|-------------------------|-------------------|------------------------|---------------------------|-------------|------------------|------------|-----------|
| mport-Akkreditive       | Eingangsverarbeit | tung                   |                           |             |                  |            |           |
| Export-Akkreditive      |                   |                        |                           |             |                  |            |           |
|                         | Mandant           | Demokunde Nord         | •                         | Auf Eingang | sverarbeitung wa | rtende Nac | hrichten  |
| .xport-Inkasso          |                   |                        |                           | Aktueller M | andant 14 A      | lle Mandan | iten 7    |
| Avale                   | Eigene Referenz   | Andere Referenz        | Von Bank                  | Produkt     | Rel. Adresse     |            | Rel. Betr |
| Gesamtübersicht         |                   | CB-NORD-POST           | Commerzbank Testfiliale   | E MT759     |                  |            | 0,        |
|                         | KD-NORD-POST      | CB-NORD-POST           | Commerzbank Testfilialel  | .E MT770    |                  | EUR        | 125.000,  |
| Postfach                |                   | CB-NORD-POSTBOX        | Commerzbank Testfilialel  | .E MT707    |                  | EUR        | 25.000,   |
| Kontrolle & Freigabe    | KD-NORD-IA-POS    | CB-NORD-IA-POST        | Commerzbank Testfiliale   | J MT771     |                  | EUR        | 1.500,    |
| Unterbrochene Vorgänge  | KD-NORD-IA-POS    | CB-NORD-IA-POST        | Commerzbank Testfiliale   | I MT776     |                  | EUR        | 1.500,    |
| Kalandar                | KD-NORD-IA-POS    | CB-NORD-IA-POST        | Commerzbank Testfiliale   | .I MT781    |                  | EUR        | 1.665     |
| Kalender                | KD-NORD-IA-POS    | CB-NORD-IA-POST        | Commerzbank Testfilialel  | I MT707     |                  | EUR        | 2.500,    |
| Termine                 | KD-NORD-IA-POS    | CB-NORD-IA-POST        | Commerzbank Testfilialel  | I MT700     | BENEFICIARY      | EUR        | 8.500,    |
| Nachrichtenarchiv       | KD-NORD-AV-POS    | ST CB-NORD-AV-POST     | Commerzbank Testfiliale   | GA MTG04    |                  | USD        | 5.000,    |
| Washeeln der Mandanten  | KD-NORD-AV-POS    | CB-NORD-AV-POST        | Commerzbank Testfiliale   | GA MTG02    | Beneficiary      | USD        | 175.000,  |
| wechselin des Mandanten | KD-NORD-AV-POS    | ST CB-NORD-AV-POST     | Commerzbank Testfiliale   | GA MTG07    |                  | USD        | 180.000,  |
| Gelöschte Daten         | KD-NORD-AV-POS    | CB-NORD-AV-POST        | Commerzbank Testfiliale   | GA MTG08    |                  | USD        | 180.000,  |
| /erwaltung              | KD-NORD-EI-POS    | T CB-NORD-EI-POST      | Commerzbank Testfiliale   | CE MTT14    |                  | EUR        | 88.800,   |
|                         |                   | CB-NORD-POSTBOX        | Commerzbank Testfiliale I | E MT700     | Applicant PLC    | EUR        | 325.000,  |

Abb. 44, Postfach

Falls erforderlich pflegen Sie zunächst über den Button "Referenz" Ihre eigene Referenz ein bzw. ergänzen diese, falls sie bei Folgenachrichten nicht zugeordnet werden konnte. Die Übernahme der Nachricht erfolgt dann durch Klick auf den Button "Import". Die Nachricht wird nun dem Vorgang zugeordnet und evtl. relevante Änderungen bzw. neue Ereignisse werden in der Historie vermerkt. Die importierten Nachrichten können – falls nötig – jederzeit über das Nachrichtenarchiv der Anwendung (unter Menüpunkt "**Gesamtübersicht**") wieder aufgerufen werden.

Um eine eigene Referenz zu vergeben, gehen Sie wie folgt vor:

- 1. Nachricht markieren
- 2. Schaltfläche ,Referenz' klicken

|   | Eigene Referenz | Andere Referenz | Von Bank                   | Produkt | Rel. Adresse  |     | Rel. Betrag |
|---|-----------------|-----------------|----------------------------|---------|---------------|-----|-------------|
|   |                 | CB-NORD-POST    | Commerzbank Testfiliale LE | MT759   |               |     | 0,00        |
|   | KD-NORD-POST    | CB-NORD-POST    | Commerzbank Testfiliale LE | MT770   |               | EUR | 125.000,00  |
|   |                 | CB-NORD-POSTBOX | Commerzbank Testfiliale LE | MT707   |               | EUR | 25.000,00   |
|   | KD-NORD-IA-POST | CB-NORD-IA-POST | Commerzbank Testfiliale LI | MT771   |               | EUR | 1.500,00    |
|   | KD-NORD-IA-POST | CB-NORD-IA-POST | Commerzbank Testfiliale LI | MT776   |               | EUR | 1.500,00    |
|   | KD-NORD-IA-POST | CB-NORD-IA-POST | Commerzbank Testfiliale LI | MT781   |               | EUR | 1.665,00    |
|   | KD-NORD-IA-POST | CB-NORD-IA-POST | Commerzbank Testfiliale LI | MT707   |               | EUR | 2.500,00    |
|   | KD-NORD-IA-POST | CB-NORD-IA-POST | Commerzbank Testfiliale LI | MT700   | BENEFICIARY   | EUR | 8.500,00    |
|   | KD-NORD-AV-POST | CB-NORD-AV-POST | Commerzbank Testfiliale G/ | MTG04   |               | USD | 5.000,00    |
|   | KD-NORD-AV-POST | CB-NORD-AV-POST | Commerzbank Testfiliale G/ | MTG02   | Beneficiary   | USD | 175.000,00  |
|   | KD-NORD-AV-POST | CB-NORD-AV-POST | Commerzbank Testfiliale G/ | MTG07   |               | USD | 180.000,00  |
|   | KD-NORD-AV-POST | CB-NORD-AV-POST | Commerzbank Testfiliale G/ | MTG08   |               | USD | 180.000,00  |
|   | KD-NORD-EI-POST | CB-NORD-EI-POST | Commerzbank Testfiliale CE | MTT14   |               | EUR | 88.800,80   |
| ☑ |                 | CB-NORD-POSTBOX | Commerzbank Testfiliale LE | MT700   | Applicant PLC | EUR | 325.000,00  |
|   | <b>\</b>        |                 |                            |         | 1             |     |             |
|   |                 | Import Q Anze   | tige i≣ Liste X Lö         | schen   | Referenz      |     | 1 Info      |

Abb. 45, Auswahl der Nachricht im Postfach

3. Im darauffolgenden Fenster erfassen Sie im Feld ,**Eigene Referenz**<sup>'</sup> Ihre Vorgangs-Referenz und beenden die Erfassung mit Klick auf die Schaltfläche ,**Speichern**<sup>'</sup>:

Demokunde Nord, Frank Solms als SSO User

| Referenz         |                    |         |          |             |
|------------------|--------------------|---------|----------|-------------|
| Eigene Referenz  |                    | Bereich |          | •           |
| Bank Referenz    | CB-NORD-POSTBOX    |         |          |             |
| Geschäftsbereich | Export- Akkreditiv |         |          |             |
| Adresse          | Applicant PLC      |         |          |             |
| Betrag           | EUR 325.000,00     |         |          |             |
| Relevantes Datum | 19.11.2018         |         |          |             |
| Produkt          | MT700              |         |          |             |
| Mandant          | Demokunde Nord     | •       |          |             |
| Interne Referenz |                    |         |          |             |
|                  |                    |         |          |             |
|                  |                    |         |          |             |
|                  |                    |         |          |             |
|                  |                    |         |          |             |
|                  |                    |         |          |             |
|                  |                    |         |          |             |
|                  |                    |         |          |             |
|                  |                    |         |          |             |
|                  |                    |         |          |             |
|                  |                    |         |          | +           |
|                  |                    |         | Kontrakt | E Speichern |

Abb. 46, Erfassung eigene Referenz

Tipp:

Überwachen Sie neue Nachrichteneingänge, indem Sie sich einmalig für die E-Mail-Benachrichtigung von Web Trade Services registrieren lassen. Auf Wunsch erhalten Sie umgehend nach Erhalt einer neuen Eingangsnachricht eine E-Mail.

### Avalbestand

Zum Aufruf des Avalbestands klicken Sie im Modul ,Avale' auf die Auswahl ,Bestand' und dann auf den Button :

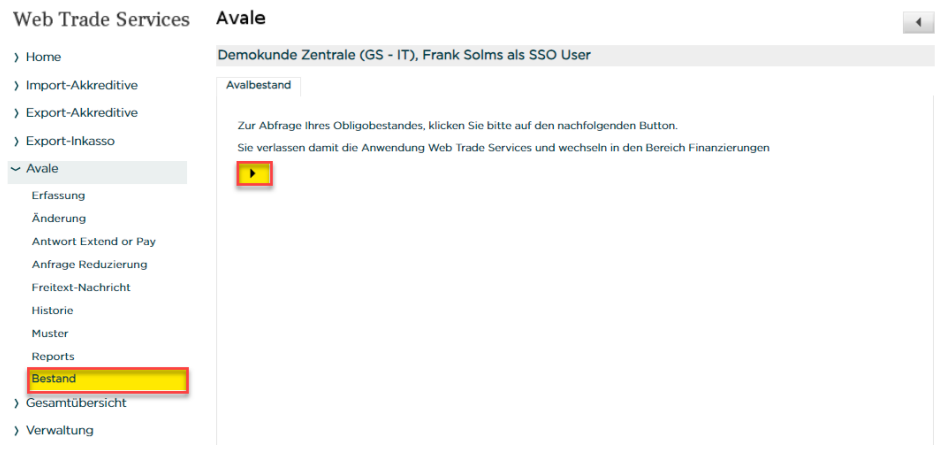

Abb. 47, Aufruf Avalbestand

Der Avalbestand wird Ihnen angezeigt:

### Finanzübersicht

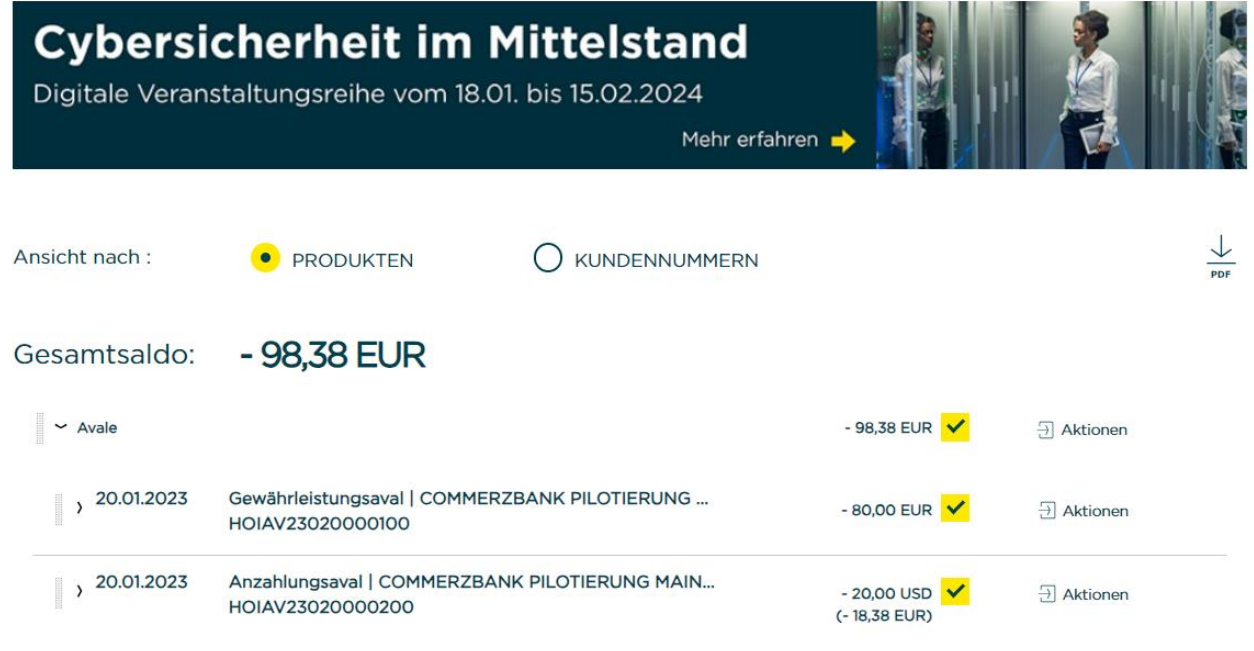

Abb. 48, Avalbestand

Um den Avalbestand zu verlassen und wieder zu Web Trade Services zurückzukehren klicken Sie unter dem Punkt ,**Finanzierungen & Außenhandel**' auf die Auswahl ,**Web Trade Services**'

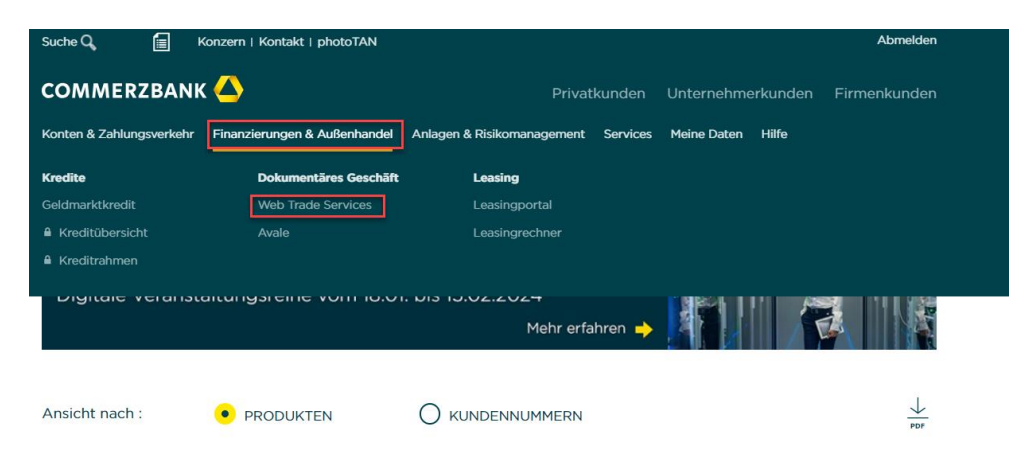

Abb. 49, Rückkehr zu WTS

Sie werden wieder auf die Startseite von Web Trade Services geleitet.

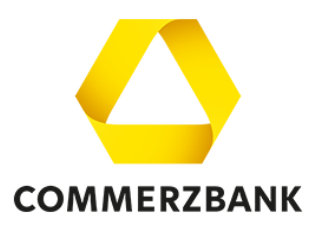

### Impressum

#### Herausgeber

Commerzbank AG Zentrale Kaiserplatz Frankfurt am Main www.commerzbank.de Kontakt 60261 Frankfurt am Main Tel. +49 69 136-20 info@commerzbank.com